# 2018

# In-home Supports Assurance System

## **Provider Portal User Guide**

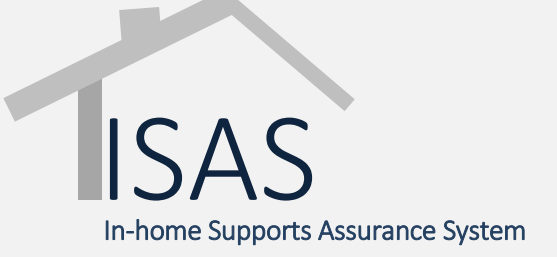

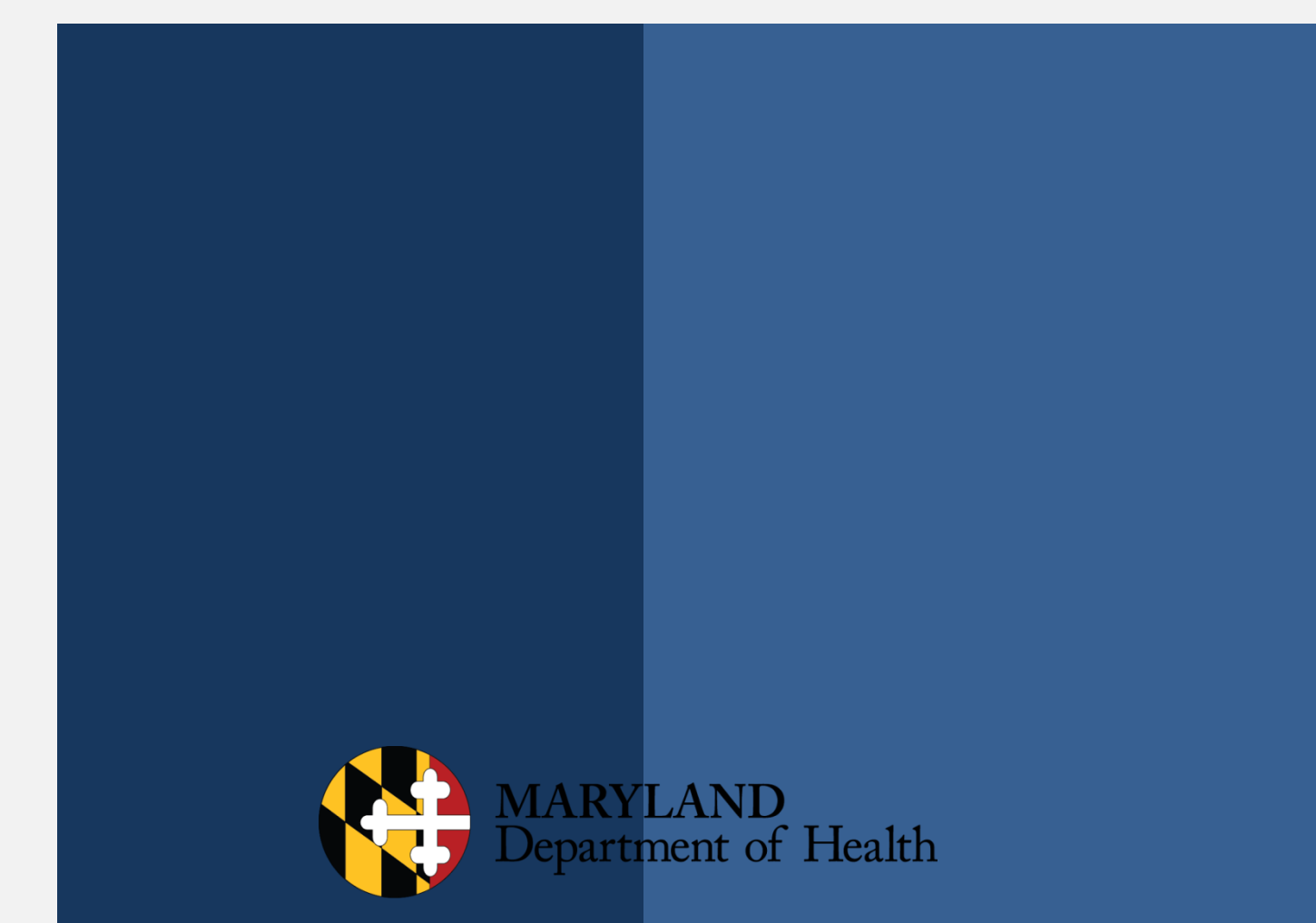

# Table of Contents

| Table of Contents                                               |    |
|-----------------------------------------------------------------|----|
| Common Terms and Definitions                                    |    |
| ISAS Provider Portal Icons                                      |    |
| Introduction to ISAS                                            |    |
| 1.1 ISAS Background Information                                 | 9  |
| 1.2 Programs Currently Using ISAS                               | 9  |
| 1.3 ISAS Program Timeline                                       |    |
| 1.4 When Should Providers Start Using ISAS                      |    |
| 1.5 Service Types Billed through ISAS                           |    |
| Getting Started with ISAS                                       |    |
| 2.1 Registering for ISAS: Agency Administrator                  |    |
| 2.2 Accessing ISAS Online                                       |    |
| 1. The ISAS Provider Portal website is https://LTSSMaryland.org |    |
| 2.3 Navigation                                                  |    |
| 2.3.1 Left Sided Navigation                                     |    |
| 2.4 Announcements                                               |    |
| 2.5 Provider and Staff Roles                                    |    |
| Admin Provider Role                                             | 14 |
| Creating Admin Provider                                         | 14 |
| 2.6 Viewing and Editing Staff                                   | 15 |
| 2.7 Inactivating Staff                                          | 16 |
| 2.8 Client Profiles:                                            | 17 |
| 2.9 View Client Profile                                         |    |
| 2.10 View Client Plan of Service (POS)                          |    |
| 2.11 Clocking In and Out                                        | 20 |
| 2.12 The ISAS Call-in System                                    | 21 |
| 2.13 One Time Passcode (OTP) Device                             | 22 |
| 3.1 MDH Workweek                                                | 23 |
| Workweek and Billing Cycle                                      |    |
| Service Billed According to the Plan of Service (POS)           | 23 |

| 3.2 DPAS Billing:                                  | 24 |
|----------------------------------------------------|----|
| 3. 3 Direct Deposit                                |    |
| 3.4 Billing Procedure Codes                        |    |
| 3.5 Overnight Processing                           | 25 |
|                                                    | 25 |
|                                                    |    |
| 3. 6 ISAS Processing and Claim Payment             |    |
| 4.1 Exception Types                                | 27 |
| Exceptions                                         |    |
| 4.2 How to View Exceptions                         |    |
| 4.3 Overlap Service found for the same provider    |    |
| 4.4 What can Cause an Overlap:                     |    |
| 4.5 Resolving Overlaps                             |    |
| Service Modification (SM)                          |    |
| 5.1 Service Modification (SM)                      |    |
| 5.2 Different Types of Service Modifications (SM)  |    |
| 5.3 Service Modification (SM) Policies             |    |
| 5.4 Missing Time Request (MTR) Monthly Deadline    |    |
| 5.5 Adjustment Deadline                            |    |
| 5.6 Service Modification Submission Process        |    |
|                                                    |    |
| 5.7 Service Modification (SM) Category Guide       |    |
| 5.8 Service Date Detail View                       |    |
| 5.9 Service vs. Claim                              |    |
|                                                    |    |
|                                                    | 35 |
| 5.10 Service and Claim Search:                     |    |
| Advanced Search                                    |    |
|                                                    |    |
| 5.11 When to submit an MTR or Adjustment           |    |
| 5.12 Missing Time Request (MTR) Submission Process |    |
| 5.13 Submitting a MTR: Partial Service             | 40 |
| 5.14 How to Discard a Service                      | 43 |
| 5.15 Viewing Discarded Services                    |    |

#### ISAS Reference Guide Updated Dec. 2017

| 4.             | The service details page will display all services including the "discarded" services4                                                                                                    | ł5 |
|----------------|----------------------------------------------------------------------------------------------------|----|
|                | 4                                                                                                    | ł5 |
| 5.             | 16 Adjustment Submission Process4                                                                                                    | ł5 |
| 5.             | 17 Voiding a Claim4                                                                                                    | ł7 |
| 5.             | 18 Legacy Claims:4                                                                                                    | 18 |
| **<br>th<br>fu | If all services for the specific legacy claim that is being adjusted does not display accurate service times,<br>ne system will not process the payment accurately and this can result in the agency not receiving all<br>ands.** 6.1 Services Rendered Report4 | 18 |
| 6.             | 2 Using the SRR-A:4                                                                                                    | 19 |
| Th<br>se       | ne example report below was generated for a full month of services. The report will display each billing week<br>parately5                                                                                                    | 50 |
| Ex             | ample Report:5                                                                                                    | 50 |
| 6.             | 3 SRR-A Service Status5                                                                                                    | 50 |
| SF             | R-A Claim Information5                                                                                                    | 51 |
| 6.             | 4 SRR-A Claim Comments5                                                                                                    | 51 |
| ISA            | S Resources and Contacts                                                                                                    | 2  |

## **Common Terms and Definitions**

Adjustment: A modification (increase or decrease) to a paid or rejected claim.

Admin Provider: User role in Provider Portal. Agencies may have up to five (5) Admin Provider Profiles and each user must have their own profile. Manages staff profiles and billing activities

Agency Administrator: A person who is responsible for the agency's administrative tasks.

**Agency Provider:** An organization that employs and manages staff providers for the purpose of providing services to people who need assistance with Activities of Daily Living (ADL).

**Billing Provider:** User role in Provider Portal. Billing Providers may carry out administrative tasks with the exception of entering new staff provider profiles. Each user must have their own profile.

**Claims:** A combination of one or more services bundled together based on shared Agency Provider number, participant Medicaid (MA) number, procedure code, and date of service. Services are bundled into claims and submitted to MMIS nightly.

#### **Claim Statuses:**

- **Paid:** The claim was paid by MMIS and the Agency will receive payment.
- **Rejected:** The claim was rejected by MMIS and no payment was issued.
- **Submitted to MMIS:** The claim has been sent from ISAS to MMIS and ISAS is awaiting confirmation that the claim has been paid or rejected. (ISAS is updated with claim information on Wednesdays.)

**Claim Types:** 

- Original: The first iteration of a claim
- Adjustment: A claim that has been changed. Both Original and Adjustment claims can be adjusted to create an "adjustment" claim
- Void: A claim that was reduced down to zero units
- **N/A:** No claim has been created for this service(s)

**Code of Maryland Regulations (COMAR):** The official compilation of all administrative regulations issued by agencies of the State of Maryland. Agency providers are legally responsible for following guidance set forth in COMAR.

**Community Options (CO):** Waiver program currently working with ISAS. The purpose of this program is to provide facility level services to older adults and individuals with disabilities. This allows them to remain in their own homes. (COMAR 10.09.54)

**Community First Choice (CFC):** Waiver program currently working with ISAS. The purpose of this program is to provide facility level services to older adults and individuals with disabilities, allowing them to remain in their own homes. (COMAR 10.09.84)

**Community Personal Assistance Services (CPAS):** Waiver program currently working with ISAS. The purpose of this program is to provide services to participants formerly in the Medical Care Assistance Personal Care (MAPC) program. Applicants must require an institutional level of care. (COMAR 10.09.20)

**Maryland Department of Health:** An Agency of the State of Maryland responsible for public health issues. The Department is led by a secretary who is a member of the Cabinet of the Governor of Maryland.

**Daily Personal Assistant Services (DPAS):** MDH will no longer pay the 15 minute unit rate for more than 12 hours per day. MDH will pay a flat rate for each pre-authorized day of service over 12 hours if there is a Daily Rate listed for that day on the Participant's Plan of Service.

**Emergency Service:** Services provided to a participant during an emergency experienced by the participant or by the Agency Provider

#### **Emergency Service Types:**

- **Backup Services:** Services provided by a substitute agency provider because the primary agency provider is unable to offer services during that time
- **Emergency Services:** Services provided by the agency provider that are above the normal amount of services the participant receives. The participant is eligible to receive extra services because of an emergency. The participant's Supports Planner must approve the extra service hours.

**Exception:** A service or claim that does not meet the ISAS system rules for processing. The service or claim is pended until the exception is resolved by a member of the ISAS Division.

**Increased Community Service Program (ICS):** The Increased Community Services program is for individuals who reside in nursing facilities who would like to live in their homes and communities; however, their income is too high for participation in Medicaid home and community-based waiver programs.

The In-Home Supports Assurance System (ISAS): The telephonic timekeeping application hosted by MDH that all agencies are required to use to record in-home services. The ISAS system records services, bundles services into claims and submits claims to MMIS for payment. Agency administrators can sign into the ISAS website at https://ltssmaryland.org to view services and claims. ISAS also refers to the Division within MDH that monitors the ISAS system.

**Missing Time Request (MTR):** When a staff provider is unable to use the telephone to record their service, an Agency Administrator may use the ISAS website to manually record the missing clock-in or clock-out. These manual clock-ins and outs are called "Missing Time Requests"

**Medicaid Management Information System (MMIS):** The system used by the State of Maryland to adjudicate (pay or reject) claims.

**One Time Password Device (OTP)** - A time-synchronized device issued to participants by Supports Planners to assist Staff Providers to record their clock in/out times through the ISAS system. Not all Participants will have an OTP device in their homes.

**Participant:** Any person enrolled in CFC, CO, or CPAS program. Note: LTSS and ISAS system may use the term Client.

**Personal Assistant Services (PAS):** Service type provided to a single participant at a given time, meaning that the staff provider is authorized to bill for one participant at one time.

**Plan of Service (POS):** The POS is a document that describes the Participant's needs and goals, and the services that MDH authorizes to meet the Participant's needs and goals. The POS include important information about the Participant, the Agency Provider, the Supports Planner, and the services authorized by MDH.

**Service:** A complete shift created when a staff provider calls into the ISAS system at the beginning of a shift ("clock-in") and end of a shift ("clock-out").

#### Service Statuses:

- **New:** A new service has been created. This can be modified by MDH and providers.
- **Pending Provider:** A service that generated an exception during nightly exception checks. This service will need review by the provider before it can be processed into a claim. Only applicable to Overlap by Same Staff Same Agency
- **Provider In progress:** Agency provider has started editing the service but has not yet submitted it to MDH for approval
- Needs Authorization: The service, missing time entry, or adjustment has to be approved by MDH.
- **Pending: MDH:** A service that generated an exception during nightly exception checks. This service will need review by MDH before it can be processed into a claim
- MDH In-Progress: A service that is under review by MDH
- MDH Reviewed: MDH has reviewed and taken action on an exception. This service is ready for the overnight process to become a claim
- Not Authorized: A service that was manually entered by the provider administrator and was rejected by DHMH.
- **Ready:** A service that is pending submission for payment.

• **Closed:** A complete service with a verified clock-in and a verified clock-out. This service is submitted for payment.

**Shared Attendant Services (SAS):** Service type provided when two participants are living together and choose to have one staff provider working with both participants at the same time.

Supports Planning Agency (SPA) or Supports Planner (SP): A caseworker who helps the participant to choose and monitor their services

Staff Provider: Employed by Agency Provider. Provides personal care services to participants in the community.

## **ISAS Provider Portal Icons**

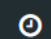

#### New Service Activity:

Located in the upper right hand corner of the Provider Portal website is a clock Icon. This Icon appears in every tab. This Icon is used to submit new services/ Missing time requests.

## **E**

## **Emergency services:**

This icon will appear on all services provided by the agency provider that are above the amount of services approved in the POS. These types of services must be approved by Supports Planner.

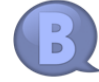

#### **Backup Services:**

This icon will appear on all Services provided by a substitute agency provider because the primary agency provider is unable to offer services during that time

## Phone:

The phone icon signifies that the service time was entered by phone. If a staff provider successfully uses the ISAS system to log their service transaction, a phone Icon will appear next to the service time.

#### Pencil:

•

The pencil icon signifies that the service time was entered manually. Example: If an agency submits a service as a missing time request, a pencil will appear next to the service time.

#### Staff Search

The person icon signifies staff search. This icon can be found in the "Provider" tab located in the menu toward the top of the Provider Portal. In the Staff search tab the agency can search and review all staff providers associated with their agency and the provider number they work under.

#### **Provider Number Search**

The provider icon signifies provider number search. This icon can be found in the "Provider" tab located in the menu toward the top of the Provider Portal. In the Provider search tab the agency can search and review all provider numbers assigned to their agency.

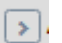

Ħ

#### Caret

The caret icon indicates that there is a menu, and when clicking on the caret the menu can be expanded or minimized.

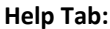

The book Icon tab lists links to all Reference guides, trainings, FAQs and webinars to assist the agency.

The phone tab Icon lists different contact information throughout MDH to assist the agency.

## **1.1 ISAS Background Information**

The **In-home Supports Assurance System (ISAS)** is a phone-based electronic timekeeping system for staff providers giving in-home personal assistance services to eligible Medicaid Participants. **Maryland Department of Health (MDH)** implemented ISAS in 2013. ISAS replaced the paper billing method. All staff providers are required to use the ISAS system.

The purpose of ISAS is to monitor in-home services and to ensure accurate and timely provider payment. Staff providers are required to call into ISAS to record service start times (clock-in times) and end times (clock-out times). Calls are matched with the agency provider number, staff provider social security number, service type, and participant MA#. If the system cannot match all four criteria, the services are pended and will be manually reviewed by MDH. If the system can match all of the criteria, calls are matched together to form services. The services will be automatically generated into claims nightly and will be submitted to the Medicaid Management Information System (MMIS) for payment.

To access the ISAS phone system, Staff Providers dial a toll-free number **1-855-463-4727 (1-855-4MD-ISAS)** and enter their credentials. Upon successful credential authorization, the service start time and end time are recorded.

## **1.2 Programs Currently Using ISAS**

The purpose of the five Medicaid programs listed below is to provide certain home and community-based services and supports, as an alternative to institutional placements, to individuals who have been determined to require an institutional level of care. To learn more about these programs, please visit <a href="https://mmcp.MDH.maryland.gov/longtermcare/pages/Community-First-Choice.aspx">https://mmcp.MDH.maryland.gov/longtermcare/pages/Community-First-Choice.aspx</a> or review the <a href="https://community-First-Choice.aspx">community-COMAR</a> citations listed below.

**Community Options (CO) Waiver:** The purpose of this program is to allow individuals who need nursing-facility level of care to live in the community. Personal Assistance services provided under this waiver are recorded through ISAS. (COMAR 10.09.54)

**Community First Choice (CFC):** The purpose of this program is to allow individuals who need nursing-facility level of care to live in the community. Personal Assistance services provided under this waiver are recorded through ISAS. (COMAR 10.09.84)

**Community Personal Assistance Services (CPAS):** The purpose of this program is to allow individuals who need nursing-facility level of care to live in the community. Personal Assistance services provided under this waiver are recorded through ISAS.(COMAR 10.09.20)

**Increased Community Service Program (ICS):** The Increased Community Services program is for individuals who reside in nursing facilities who would like to live in their homes and communities; however, their income is too high for participation in Medicaid home and community-based waiver programs.

## 1.3 ISAS Program Timeline

| Program              | Description                                                                                                    | Date              |
|----------------------|----------------------------------------------------------------------------------------------------|-------------------|
| LAH                  | Living at Home (LAH) Agency Providers must use only ISAS for billing.                                                                                                    | October 3, 2013   |
| WOA                  | Waiver for Older Adults (WOA) <i>Agency Providers</i> must use only ISAS for billing.                                                                                                    | November 7, 2013  |
| LAH                  | Living at Home (LAH) <i>Independent Providers</i> must use only ISAS for billing.                                                                                                    | December 2, 2013  |
| WOA                  | Waiver for Older Adults (WOA) <i>Independent Providers</i> must use only ISAS for billing.                                                                                                    | December 9, 2013  |
| со                   | Community Options (CO) program is established. LAH and<br>WOA merge together to form the CO Program. CO Providers<br>must use ISAS.                                                                                                    | January 6, 2014   |
| со                   | Agency Administrators must use their online ISAS account to enter in missing times.                                                                                                    | January 6, 2014   |
| CFC                  | Community First Choice (CFC) program is established.<br>Participants are transitioned into the CFC program. CFC<br>Providers must use ISAS.                                                                                                    | January 2014      |
| CO and CFC           | Previous WOA Independent Providers can only bill up to 40<br>hours per week. (Previous LAH independent providers were<br>always limited to 40 hours per week.)                                                                                                    | April 17, 2014    |
| CO, CFC, CPAS        | CO, CFC, and CPAS programs no longer enroll Independent providers. All personal assistance care must be provided by Agency Providers.                                                                                                    | October 1, 2015   |
| CPAS                 | Community Personal Assistance Services (CPAS) program is established. CPAS Providers must use ISAS.                                                                                                    | October 1, 2015   |
| DPAS Rate            | Daily Personal Assistance Services (DPAS) Rate: Participants<br>with needs above 12 hours of personal assistance services<br>per day will have their services reimbursed at a daily flat rate<br>instead of paid in incremental unit payments based on time<br>worked. | May, 1 2017       |
| ISAS Provider Portal | New ISAS online system focused on improving the timekeeping and billing experience for providers.                                                                                                    | December, 16 2017 |

## **1.4 When Should Providers Start Using ISAS**

- Participant is eligible for and enrolled in Medicaid and is fully enrolled in the CFC, CO, CPAS, or ICS program
- Agency provider is enrolled as a type 76 Medicaid provider and is eligible to give services
- The participant's Plan of Service has been approved by MDH and is in an active status
- Service Notification form has been sent to providers to notify them they may start services.

**Note:** Providers will not be paid for services billed prior to the <u>effective date</u> listed on the Participant's POS. Agencies should not begin billing or providing services until they have received the **Service Notification Form** from the Participant's Supports Planner.

The agency provider can verify the participant's eligibility for Maryland Medicaid benefits by calling the Eligibility Verification System at 1-866-710-1447 or by going to the website, <u>www.emdhealthchoice.org</u>. It is the agency provider's responsibility to know if the participant is eligible.

## **1.5 Service Types Billed through ISAS**

**Personal Assistance Services (PAS):** Service type provided to a single participant at a given time, meaning that the staff provider is authorized to bill for **one participant at one time.** The staff provider should **press 1** for "Personal Assistance Services" when clocking in and out of ISAS.

**Shared Attendant Services:** Service type provided when two participants are living together and choose to have one staff provider working with both participants at the same time. The staff provider should press **2** for "Shared Attendant services" when clocking in and out of ISAS.

The staff provider only needs to clock in and out for one participant when giving shared attendant services. The system will automatically clock the staff provider in for BOTH Participants.

**Daily Personal Assistant Services (DPAS):** MDH will not pay the 15 minute unit rate for more than 12 hours per day. MDH will pay a flat rate for each pre-authorized day of service over 12 hours if there is a Daily Rate listed for that day on the Participant's Plan of Service. The personal assistance service definition and requirements remain the same. The staff provider should press 1 for "Personal Assistance Services" when clocking in and out of ISAS.

**Note:** When a Plan of Service has both personal assistance services and daily rate personal assistance services, providers must only provide services according to the Plan of Service. The POS will specify which days each service type should be provided. Billing may be affected if the provider agency bills for the wrong service on the wrong day.

#### Example:

Participant: Annie Doe

Service Type- PAS: Monday, Wednesday, and Friday

Service Type- DPAS: Tuesday and Thursday

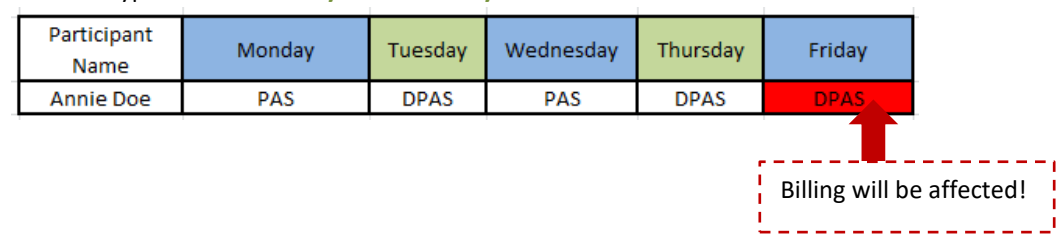

## 2.1 Registering for ISAS: Agency Administrator

Agency Administrators should immediately complete the following:

- 1. Watch the training webinars found at www.LTSStraining.org.
- 2. Contact the ISAS help desk at <u>ISASHelpDesk@Ltssmaryland.org</u> or **1-855-463-5877** to create an account and register your email address. You will need to provide the following information:
  - Your name
  - Your email address
  - Agency phone number
  - Agency provider number
  - Agency's waiver program eligibility (e.g. CO, CPAS or CFC)

## 2.2 Accessing ISAS Online

1. The ISAS Provider Portal website is <a href="https://LTSSMaryland.org">https://LTSSMaryland.org</a>

2. Enter 'Username' and 'Password' (Important: Do NOT share your username or password with anyone.)

## **2.3 Navigation**

Along the top of the screen listed side by side are the following tabs:

- Home The home page lists a history of all ISAS announcements and displays the agencies exceptions count. Here the agency can find how many exceptions the agency needs to resolve.
- Service- The service page is where the agency can search for all services provided by their staff. This is also where the agency can submit new services by selecting the "New Service Activity" clock Icon in the upper right corner. Claims, exceptions, and Missing Time requests are all found in the Services tab.
- **Clients** the Clients tab allows the agency to search for specific client information. Here the agency can view the client's Plan of Service (POS).
- **Providers-** the Providers tab is where you can view details for all provider numbers associated with the agency. It is also where you can view, edit and create new profiles for the Admin, Billing and Staff provider user roles.
- **Reports** The reports tab contains links to all ISAS reports: Claims Report, Provider Staff Report, Remittance Advice Report, Service Overlap Report, Services Rendered Report and Services Rendered Report Advanced.
- **Help:** The help tab contains links to additional materials, trainings, guides, webinars FAQs and contacts to assist the agency.

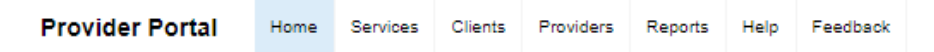

## 2.3.1 Left Sided Navigation

Under the "Provider" and "Help" tabs there are additional navigation options on the left.

#### Provider Tab:

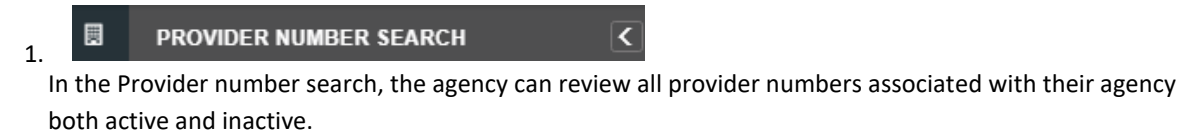

2. 🔺 STAFF SEARCH

In the Staff search tab the agency can search and review all staff providers associated with their agency and the provider number they work under.

### **2.4 Announcements**

| Provider Portal                                                                              | Home                      | Services      | Clients    | Providers       | Reports      | Help      | Feedback       |                            | Welcome St | aff1508 Test (PP Provider Agency 1)                                                               | LOGOUT |
|----------------------------------------------------------------------------------------------|---------------------------|---------------|------------|-----------------|--------------|-----------|----------------|----------------------------|------------|---------------------------------------------------------------------------------------------------|--------|
| ANNOUNCEMENTS                                                                                |                           |               |            |                 |              |           |                | Recent                     | Archived   | EXCEPTIONS COUNT (AS OF 1                                                                         | 0      |
| 11/26/17<br>Welcome to our new Provide<br>To leave the training site and<br>Itssmaryland.org | er Portal!<br>d return ba | ck to the cur | rent LTSSN | laryland site t | o do your no | rmal worl | k, please cliq | Filter:<br>k on this link: |            | Missing Clock-in     Missing Clock-out     T2     Overlap service found for the same     provider |        |
| 112117<br>Happy Thanksglving to ou                                                           | ar Wonderf                | ful Provider  | s!         | 8               |              | Previou   | s 1 Next       |                            |            |                                                                                                   |        |

In the upper left section of the announcements page you will find important communications from the ISAS Division. Make sure you check the homepage regularly for vital information regarding changes, deadlines and other subjects.

In the upper right section you will see the exceptions count for your agency. New exceptions are updated once daily during our overnight processes. You will see the total exception count for each type of exceptions. The total number of exceptions will decrease as they are resolved.

The top three exceptions can be resolved by agencies and the bottom "pending" section will be resolved by MDH.

## 2.5 Provider and Staff Roles

#### **Admin Provider Role**

Admin Provider Role is used by agency administrators. This role can create and edit staff and manage all billing functions. The Admin Provider is able to add additional Admin Providers, up to 5 per agency

**Creating Admin Provider** 

- 1. Go to the 'Provider' tab in Provider Portal
- 2. Click the staff icon on the left.
- 3. Click the "Create Staff" box to the upper right
- 4. Enter required information on each screen clicking through with the "next" button
- 5. Choose "Admin Provider" from the drop-down menu under heading Role(s)
- 6. Review and submit
- 7. Contact Technical Help Desk at 855-463-5877 to set up online access to Provider Portal

#### **Billing Provider Role**

Billing Provider Role is used to manage billing and they are not able to create or edit staff. This role is set up by the Admin Provider. Providers are allowed up to 5 billing providers per agency.

**Creating Billing Provider** 

- 1. Go to the 'Provider' tab in Provider Portal
- 2. Click the staff icon on the left.
- 3. Click the "Create Staff" box to the upper right
- 4. Enter required information on each screen clicking through with the "next" button
- 5. Choose "Billing Provider" from the drop-down menu under heading Role(s)
- 6. Review and submit
- 7. Contact Technical Help Desk at 855-463-5877 to set up online access to Provider Portal

#### **Staff Provider Role**

The Staff Provider must have a staff profile and be trained to use ISAS before they begin to care for Participants. Agency Administrators are responsible for entering accurate information into the staff profiles. Additionally, Agency Administrators are required by the provider agreement to check the Federal List of Excluded Individuals and Entities (LEIE) as well as the State of Maryland Sanctioned Providers list prior to hiring staff. You can find the links on the <u>Medicaid Provider Information page</u>. Staff providers do not have access to Provider Portal.

**Creating Staff Provider** 

- 1. Go to the 'Provider' tab in Provider Portal
- 2. Click the staff icon on the left.
- 3. Click the "Create Staff" box to the upper right
- 4. Enter required information on each screen clicking through with the "next" button
- 5. Choose "Staff Provider" from the drop-down menu under heading Role(s)
- 6. Review and submit

**NOTE**: All information in the staff profile must be true and accurate for that staff person. Email address is now required. If staff provider doesn't have an email address you may enter the agency email address.

## 2.6 Viewing and Editing Staff

- 1. Go to the 'Provider' tab in ISAS
- 2. Click the staff icon to the left.
- 3. Search for staff
- 4. Select "Details" button to view staff details

| ETAILS FOR T                                | S, BILLTEST                                                                                                    |                                                                   |                     |                                   |                                                                                                    |                                                                  |
|---------------------------------------------|----------------------------------------------------------------------------------------------------|-------------------------------------------------------------------|---------------------|-----------------------------------|----------------------------------------------------------------------------------------------------|------------------------------------------------------------------|
| DFILE DEN<br>Las<br>Ger<br>Ma<br>Flu<br>Chi | MOGRAPHICS<br>at Name: Middle Na<br>nder: Date of Bi<br>le 11/01/201<br>ent Language(s):<br>inese, English, Korean | me: First Name:<br>BillTest<br>th: SSN:<br>7 ***_**-3902          |                     |                                   | LOCATION<br>Agency:<br>PP Provider1<br>Location(s):<br>PP1 Location1 - 119000911<br>PP1 Location2 - 129000912 | Role(s):<br>Admin Provider<br>Billing Provider<br>Staff Provider |
| EMI<br>Bus<br>Adı<br>Effe<br>11//<br>Poi    | PLOYMENT<br>siness Title:<br>ministrator<br>active Start Date:<br>01/2017<br>Ints for Dec 2017: 0                  | Employment Type:<br>Full Time<br>Reactivation Date:<br>11/01/2017 | Status:<br>Inactive | <u>Reactivate</u><br><u>Staff</u> | PROGRAM TYPES<br>Program Type(s):<br>CO, ICS, CFC, CPAS<br>IVR INFORMATION<br>First Time IVR used:<br>        | Last Time IVR used:                                              |
| Typ<br>Ott<br>Em<br>bill                    | NIACI<br>Phone #<br>ner (334) 239<br>ail Address:<br>@bill.com                                                     | 4823 Primary                                                      | Phone Notes:        |                                   | LOGIN INFORMATION<br>Allow Login?<br>No<br>OTHERS<br>Profile Created Date:                                    | Last Modified Date:                                              |

The following may be viewed and edited:

#### 1. Demographics

- Name
- Date of Birth
- SSN
- Language
- 2. Location
- Agency
- Location
- Role
- 3. Employment
  - Business title (optional)
  - Employment type
  - Status
  - Effective Start Date
  - Reactivation Date

#### 4. Program Types

- 5. IVR Information
  - First Time IVR Used
  - Last Time IVR Used
- 6. Log In Information
  - Allow Login (staff providers do not have log in access)
- 7. Contact
- Type and Number
- Email Address
- 8. Others
- Profile Created Date
- Last Modified Date
- The Provider Portal staff profile contains some fields that didn't appear in the old system. You will need to update these fields upon editing a profile in order to save.

## 2.7 Inactivating Staff

If a staff provider is terminated or quits, agency administrators are responsible for inactivating the staff profile with accurate vacate dates.

- 1. Go to the 'Provider' tab in ISAS
- 2. Click the staff icon to the left.
- 3. Search for staff
- 4. Select "Details" button to view staff details
- 5. Select staff
- 6. Select edit in bottom right corner
- 7. Select "Deactivate Staff" hyperlink and enter Deactivation Date and Deactivation reason
- 8. Click "Set date" button

Once staff is deactivated, they will not show in a search of active staff. However, if the deactivated staff is a staff provider, they will still be able to clock in and out.

| Last Name:         Middle Name:         First Name:         Agency:           Ts         BillTest         PP Provider1           Gender:         Date of Birth:         SSN:         Location(s):         Role(s):           Male         11/01/2017         ***-**-3902         PP1 Location1 - 119000911         Admin Provider           Fluent Language(s):         -         PP1 Location2 - 129000912         Billing Provider | LOCATION                                                                                                    |
|----------------------------------------------------------------------------------------------------|----------------------------------------------------------------------------------------------------|
| Gender:         Date of Birth:         SSN:         Location(s):         Role(s):           Male         11/01/2017         ***.3902         PP1 Location1 - 119000911         Admin Provider           Fluent Language(s):         PP1 Location2 - 129000912         Billing Provider           Chinese, English, Korean         Staff Drovider         Staff Drovider                                                              | First Name: Agency:<br>BillTest PP Provider1                                                                                                    |
| Fluent Language(s): PP1 Location2 - 129000912 Billing Provider Chinese, English, Korean Staff Drovider                                                                                                    | SSN:         Location(s):         Role(s):           *******.3902         PP1 Location1 - 119000911         Admin Provider                                     |
| Starriovider                                                                                                    | PP1 Location2 - 129000912 Billing Provider<br>Staff Provider                                                                                                   |
| EMPLOYMENT     PROGRAM TYPES       Business Title:     Employment Type:     Status:     Deactivate     Program Type(s):       Administrator     Full Time     Active     Staff     CO, ICS, CFC, CPAS       Effective Start Date:     Reactivation Date:     IVR INFORMATION     IVR INFORMATION                                                                                                    | oyment Type:     Status:     Deactivate     Program Type(s):       Time     Active     Staff     CO, ICS, CFC, CPA s       struation Date:     IVR INFORMATION |
| Points for Dec 2017: 0  Reactivation Reason: Test First Time IVR used: Last Time IVR used:                                                                                                    | tivation Reason: Test First Time IVR used: Last Time IVR used:                                                                                                 |
| Type:     Phone #     Deactivate Staff       Other     (334) 239-4823     Primary                                                                                                    | Deactivate Staff ION                                                                                                    |
| Email Address:     Image: Deactivation Date:     Deactivation Reason:       bill@bill.com     Image: Deactivation Reason:     Image: Deactivation Reason:                                                                                                    | Deactivation Date: Deactivation Reason:                                                                                                    |
| Last Modified Date:<br>Set date Cancel 12/05/2017                                                                                                    | Last Modified Date:<br>Set date Cancel 12/05/2017                                                                                                    |
|                                                                                                    |                                                                                                    |
|                                                                                                    |                                                                                                    |

## **2.8 Client Profiles:**

Provider agencies are able to search for and view information about their clients in the "Client" tab in the Provider Portal. Each client has a "Client Profile" that displays information about the client. Provider agencies are only able to search for and view clients that are actively receiving services from their agencies. Agencies can only view clients who have an active and approved POS listing that agency. Agencies are unable to edit the client profile.

- Active POS: An active Plan of Service is the Plan of Service that is open today.
- **Approved POS**: An approved Plan of Service has been reviewed and signed by the Maryland Department of Health, which gives the participant final authorization for the services described therein.

If an agency is currently listed as a service provider on an active and approved POS for a participant:

- The Provider Administrator will be able to view the current **active** and approved POS for that participant
- The Provider Administrator will be able to view any **inactive** POS that list the agency for that participant

Even though the agency can now view the current active approved Plan of Service, the agency should still work closely with the Supports Planner for all case coordination.

The Supports Planner will still:

- Plan the participant's care
- Write the POS
- Collect signatures on the POS
- Send agencies a Service Notification Form with the start or end dates for services

Provider Administrators should use the Client Profile and Plan of Service in the Provider Portal as a reference material, but must still consult with the Supports Planner before beginning or ending care for a participant. Agencies MAY NOT begin services until they receive a Service Notification Form from the Supports Planner.

## **2.9 View Client Profile**

- 1. Select Clients tab
- 2. Enter search parameters
- 3. Select Client Profile tab on the right and click "Details"

| CLIENTS SEARCH      | <                  | CLIENT RESULTS - 1 |             |             |                  |                           |                               | Sort By v |
|---------------------|--------------------|--------------------|-------------|-------------|------------------|---------------------------|-------------------------------|-----------|
| Date of Birth:      | Phone #:           | Last Name: TS      |             | First Name: | TestClient0003   | ID #: 20002               | 03ET091231                    |           |
|                     | Ex: 555555555      | MA#: 88112719003   | Program: CO | Enrolled:   | MA Eligible: Yes | Date of Birth: 10/30/2007 | Primary Phone Number: (708) 7 | 08-3434   |
| Last Name:          | First Name:        |                    |             | ies         |                  |                           |                               | Details   |
| TS                  | TestClient0003     |                    |             |             |                  |                           |                               |           |
| MA #:               |                    |                    |             |             |                  |                           |                               |           |
|                     |                    |                    |             |             |                  |                           |                               |           |
| Client MA Eligible: | Client Enrolled:   |                    |             |             |                  |                           |                               |           |
| All selected (2)    | ✓ All selected (2) |                    |             |             |                  |                           |                               |           |

You may view the following sections by selecting "Expand All" in the upper right corner, or selecting the individual section.

| CLIENT PR | ROFILE | Current MA#: 88112719003  | Program: CO | Enrolled: Yes | MA Eligible: Yes |            |
|-----------|--------|---------------------------|-------------|---------------|------------------|------------|
| PLAN OF   |        | CLIENT PROFILE            |             |               |                  | Expand All |
| SERVICE   |        | > CLIENT DEMOGRAPHIC OVER | RVIEW       |               |                  |            |
|           |        | > ADDRESS TO RECEIVE SERV | ICES        |               |                  |            |
|           |        | > WAIVER/PROGRAM ENROLL   | MENT STATUS |               |                  |            |
|           |        | > CURRENT ASSIGNMENTS     |             |               |                  |            |
|           |        | > CLIENT OTP              |             |               |                  |            |
|           |        | > REPRESENTATIVES         |             |               |                  |            |

#### 1. Client Demographic Overview

- Client Name
- MA#
- Current Address
- DOB
- Age
- Primary Phone #
- Guardian of Person
- POS Effective Date
- Narrative

#### 2. Address to receive services

- Address Type
- Full Address
- Home type
- Home setting
- Lives with Family

#### 3. Waiver Program Enrollment Status

- Program Type
- POS type
- 4. Current Assignments
  - Name, Agency, phone and email for Supports Planner
- 5. Client OTP
  - OTP Serial number (if blank, no OTP)
- 6. Representatives
  - Name, Relationship and type of Guardian (Guardian of Person, Guardian of Property, CFC Representative)

## 2.10 View Client Plan of Service (POS)

- 1. From selected client
- 2. Select Plan of Service tab on left
- 3. Look for Active POS
- 4. Select Details hyperlink to view POS details.
- 5. POS will only show details for YOUR agency

| CLIENT PROFILE | Current MA#: 88112719003 | Program: CO  | Enrolled: Yes | MA Eligible: Yes |            |          |          |         |
|----------------|--------------------------|--------------|---------------|------------------|------------|----------|----------|---------|
| PLAN OF        | PLAN OF SERVICE - LIST   |              |               |                  |            |          |          |         |
| SERVI          | Program Type             | Date Created | POS Type      | Effective Date   | End Date   | Status   | Active   | Actions |
|                | со                       | 11/17/2017   | Revised       | 05/01/2017       |            | Approved | Active   | Details |
|                | со                       | 11/16/2017   | Revised       | 05/01/2017       | 05/01/2017 | Approved | Inactive | Details |
|                | со                       | 11/15/2017   | Revised       | 09/01/2017       | 09/01/2017 | Approved | Inactive | Details |

#### **1. Overview Information**

- Client Name
- MA#
- Current Address
- Date of Birth
- Age
- Program Type
- Primary Phone
- Guardian of Person
- POS Type
- Created Date
- POS Effective Date
- POS End Date
- Narrative

### 2. Services

- Service
- Service Type
- Provider Name
- Units
- Frequency
- Rate
- Annual
- 3. Emergency Backup Plans
  - Primary?
  - Name
  - Relationship
  - MA Enrolled
  - Provider
- 4. Address to Receive Services
- 5. Decision
- 6. Self-Direction
- 7. Signatures

## 2.11 Clocking In and Out

All Staff Providers must clock in and out of ISAS at the start and end of each service to record the services and receive payment. The Staff Provider will clock in and clock out using one of the following:

- 1. The Participant's phone
- 2. Cell phone along with the One-Time Password (OTP) device

Staff providers may **NOT** use their personal phones to clock in and out through ISAS unless accompanied with an OTP device and approved by the Participant's Supports Planner (SP).

#### **Calling the ISAS System**

To clock in and out through the ISAS system the staff provider should call **1-855-463-4727 (1-855-4MD-ISAS).** Staff Providers will need the following information when they clock in or out through ISAS. It is the Agency's responsibility to ensure all staff providers have the following information prior to providing services to recipients and are fully trained on how to use the ISAS system.

- Participant's Medical Assistance (MA) number
- Agency Provider number
- Staff Provider Social security number
- OTP device (if assigned)

Staff Providers must listen to the system questions and enter the correct information all the way until the END prompt, which will say "Goodbye".

**Note:** The Agency Administrator **MUST** create the Staff Provider Profile in LTSS Maryland prior to starting services. If there is no staff profile, the Staff Provider will not be able to clock in and out of ISAS and MDH will not pay the service.

## 2.12 The ISAS Call-in System

Below is an outline of the verbal prompts in the ISAS system. It is the Agency Administrator's responsibility to ensure that the Staff Provider is familiar with the ISAS Telephonic system prior to providing services. This is a useful tool to assist with training Staff.

Greeting: "Welcome to the ISAS Maryland Clock in and Clock out System."

Prompt 1: "For personal assistance services, press '1'. For shared attendant services, press '2'."

*If you press 1:* "You selected personal assistance services. If this is the correct service, press '1'. If this is the wrong service, press '2'."

*If you press 2:* "You selected shared attendant services. This means you are working for more than one Participant at the same time. To bill correctly, clock in and clock out using only one Participant's information. The system automatically records times for both Participant s. If this is the correct service, press '1'. If this is the wrong service, press '2'."

**Prompt 1A:** Sometimes Required (Required if Staff Provider is not calling from Participant phone) "Enter the Participant's 11-digit MA number."

Prompt 1B: Sometimes Required (Required if the Participant has an OTP device) "Enter the 6 digit OTP passcode."

**Prompt 1C:** "The phone number you are calling from is not listed on the Participant's plan of service and no OTP has been issued. If you hang up and call from the correct phone number your call will be processed successfully. If you continue clocking in or out now, your time will be recorded but MDH will review the call and payment could be affected. To continue with this transaction, Press 1." (You will only hear this message if you do not call from the Participant's phone and no OTP device is assigned)

Prompt 2: "Enter your nine- digit provider number."

Prompt 3: "Enter you nine-digit Social Security Number"

Prompt 4: "To clock in, press '1'. To clock out, press '2'."

- If you press 1: "To confirm your clock in time of...<Date/Timestamp> Press 1. To go back, press 2 " (Pressing 1 moves you to the next prompt, pressing 2 takes you back to the beginning of prompt 4)
- If you press 2: "To confirm your clock out time of...<Date/Timestamp> Press 1. To go back, press 2 " (Pressing 1 moves you to the next prompt, pressing 2 takes you back to the beginning of prompt 4)

Ending: "Thank you for calling the ISAS Maryland Clock In and Clock out System. Goodbye"

Note: Staff Providers MUST wait to hear the ENDING prompt before hanging up. If they do not wait, the shift times will not be recorded in ISAS.

## 2.13 One Time Passcode (OTP) Device

A One Time Passcode Device (OTP) is a time-synchronized device issued to a participant by the participant's Supports Planner. The OTP device was designed to assist Staff Providers in recording clock in/out times in the ISAS system. Not all participants will have an OTP device in their homes. However, if they do, the Staff Providers are required to use it with every clock in and clock out. OTP devices are solely distributed by Supports Planners directly to Participants. OTP devices must **ALWAYS** remain with the participant to whom it has been assigned. It is considered fraudulent behavior for a Staff Provider to take the OTP device out of the participant's possession. OTP devices will only be issued under the following conditions:

OTP Devices must stay with the participant at all times. We recommend keeping the device attached to the refrigerator. The SPA will educate the participant to ensure they are aware that the OTP device **MUST** be kept in an easily accessible location at all times. If the participant misplaces the OTP device or the device is broken or malfunctioning, the Staff Provider or Agency Administrator must contact the participant's Supports Planner 1. Participant does not have a reliable phone that the Staff Provider can use.

2. More than one Participant lives in the same household & shares a phone.

3. The Participant often receives personal assistance services in the community.

If an OTP device is assigned, the Staff Provider will hear the following phrase when they clock in and clock out: "Enter the 6 digit OTP passcode". When they hear this phrase, they should look at the number on the device:

**Enter the 6 digits.** In the picture, below, the Staff Provider would enter 728197.

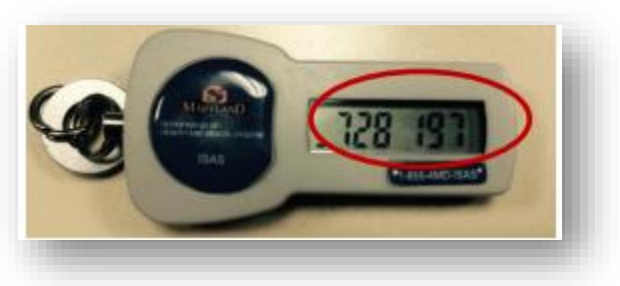

**Note:** The number on the front of the device changes every 60 seconds. Staff Providers can tell if the number will change soon by looking at the bars to the left of the number. Each bar tells the Staff Providers that 10 seconds have passed. Staff Providers may wish to write down the OTP code before calling the ISAS system so the code will not change.it.

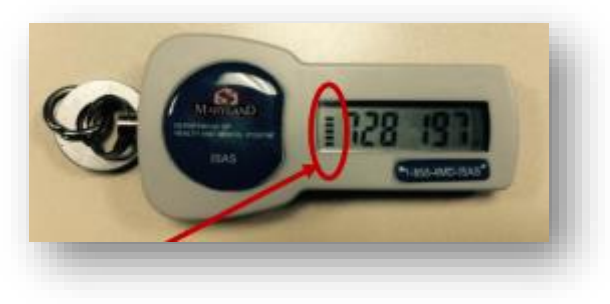

## 3.1 MDH Workweek

MDH defines the workweek as starting on Thursday and ending on Wednesday (11:59 PM) for all staff providers. Agency Providers are paid weekly, for services provided between Thursday and Wednesday.

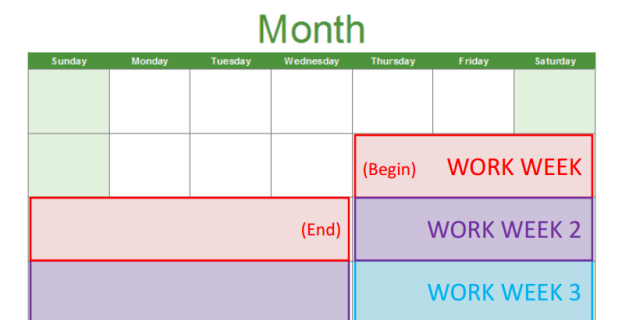

One paycheck may also include payments for approved Missing Time Requests and Adjustments with dates of service that fall outside of the workweek. All overnight services will have the date of service for the date on which the service started.

**Example:** If a Staff Provider clocks in Wednesday at 10PM and clocks out on Thursday at 5AM, the service will have the date of service for Wednesday.

## Service Billed According to the Plan of Service (POS)

Agency Providers should only provide services that are pre-approved on a Participant's POS. MDH will only pay Agency Providers for services provided up to the approved POS hours (COMAR 10.09.54.20). Plan of Service hours are calculated using the ISAS workweek from Thursday to Wednesday. A closed shift, or a service, is created when a provider calls into the ISAS system at the beginning of a shift ("clock in") and end of a shift ("clock out"). The service duration (hours) is calculated by finding the difference between the clock in and clock out time.

**EXAMPLE:** Provider A is allowed to work 20 hours (80 units) per week, but clocked in and out for the following times:

| Day       | Clock in | Clock out | Hours Billed | Units billed | Units Allowed |
|-----------|----------|-----------|--------------|--------------|---------------|
| Thursday  | 8:00 AM  | 11:00 AM  | 3.00         | 12           | 12            |
| Friday    | 8:00 AM  | 10:30 AM  | 2.50         | 10           | 10            |
| Saturday  | 8:00 AM  | 1:00 PM   | 5.00         | 20           | 20            |
| Sunday    | 8:00 AM  | 11:00 AM  | 3.50         | 14           | 14            |
| Monday    | 8:00 AM  | 1:00 PM   | 5.00         | 20           | 20            |
| Tuesday   | 8:00 AM  | 10:00 AM  | 2.00         | 8            | 4             |
| Wednesday | 8:00 AM  | 9:00 AM   | 1.00         | 4            | 0             |
| Total     |          |           | 22           | 88           | 80            |

This provider went over the POS by 2 hours (8 units). The system will reduce the Tuesday claim from 8 to 4 units, and will reduce the Wednesday claim from 4 to 0 units. MDH will not pay Provider A for these 8 units above the approved POS hours. The only time Staff Providers may exceed the POS is if a participant requires additional hours due to an emergency, the additional hours must be approved by the Participant's Supports Planner.

## 3.2 DPAS Billing:

Currently, authorized daily rate claims will be paid outside of the ISAS system. Approved daily rate services will have an ISAS status of **"Pending"** with an exception type of **"Daily Services."** Payment will be issued for all services with only "Daily Services" exception pending reason. No further action is needed by the agency.

Daily Rate claims will not appear in ISAS/LTSSMaryland. Paid daily rate claims will still appear on your agency's remittance advice. Please review your remittance advice for a list of full payment. The procedure code will be W5532 or W5533. To gain access to eMedicaid and the remittance advice, please visit <u>www.emdhealthchoice.org</u>

## 3. 3 Direct Deposit

If an agency needs to register for direct deposit billing, they should download the gadx-10 form by going to: <a href="http://comptroller.marylandtaxes.com/Vendor Services/Accounting Information/Electronic Funds Transfer/">http://comptroller.marylandtaxes.com/Vendor Services/Accounting Information/Electronic Funds Transfer/</a>

Agencies must only register for direct deposit if they have never received payments via direct deposit for any MDH claims in the past. To update Direct Deposit information, contact the comptroller's office: **1-800-638-2937 or 410-260-7980** 

## **3.4 Billing Procedure Codes**

#### (CO/CFC) Community Options / Community First Choice

- W5519: Agency Personal Care Provider
- W5521: Personal Assistance -Shared Attendant

#### (CPAS) Community Personal Assistance Services

- W5527: Agency Personal Care Provider
- W5528: Personal Assistance Shared Attendant

#### (DPAS): Daily Personal Assistance services

- W5532- CO/CFC Daily Personal Assistance
- W5533- CO/CFC Daily Personal Assistance- Shared Attendant
- W5534- CPAS Daily Personal Assistance
- W5535- CPAS Daily Personal Assistance- Shared Attendant

#### (ICS) Increased Community Service Program

• W5519 – Personal Care Services

#### The following are no longer billed in ISAS but can still be found on old Plans of Services

• W5520: Independent Personal Care Provider

#### MAPC

- 45530: Agency Personal Care Provider
- W5531: Independent Personal Care provider
- W5532: Personal Assistance Shared Attendant

- W4001: Independent Personal Care Provider
- W4000: Agency Personal Care Provider

#### Waiver for Older Adults (Merged – with CO)

Living at Home Waiver (Merged – with CO)

- W0200: Independent Personal Care Provider (no meds)
- W0201: Independent Personal Care Provider (with meds)
- W0202: Agency Personal Care Provider (no meds)
- W0203: Agency Personal Care Providers (with meds)

## 3.5 Overnight Processing

Before a service is closed and a claim can be generated (Section 3.5 Claims) the system will run a series of checks to make sure the participant, Agency Provider and service times are eligible for payment through ISAS. These checks are collectively called "overnight processing." **The checks are outlined below:** 

Eligibility checks:

- 1. Is Participant eligible for services?
- 2. Is the Agency Provider eligible to provide services?

Participant POS Checks:

- 1. If the Participant is eligible the system will then check the Participants LTSS profile to verify the following
  - a. Does the Participant have an active and approved Plan of Service for this date of service?
  - b. Is this the provider number associated with this service on the Participant's POS?
  - c. Is the service type provided (Shared Attendant or Personal Assistance) listed on the Participants POS?

#### Service checks:

- 2. If service passed all of the POS checks the system will check the service for the following.
  - a. Does the service have both a clock-in and a clock-out?
  - b. Is the service overlapping with another Staff Provider's service for this Participant for the same time?
  - c. Is the service overlapping with the same Staff Provider's service for another Participant for the same time?
  - d. Did the Staff Provider clock in using the correct service option according to the POS?
- 3. If the system checks do not generate any exceptions, a claim will be generated. At this point the system will perform one last check to make sure the service hours do not exceed the weekly allowed POS hours for this Participant or the 12 hour per day cap (if your participant needs more than 12 hours of care per day, they will be eligible for the daily service rate).
  - a. Is the claim less than 12 hours in duration?
  - b. If the service hours partially exceeded the POS allowed hours, the claim will be reduced to be within the POS hours for the week and partial payment will be issued.
  - c. If weekly POS hours have been reached prior to the claim being checked the claim will be rejected and no payment will be issued.
- 4. If no exceptions are triggered for the service and the services are within the POS allowed hours, the system will submit the claim for payment.

| ISAS Overnight Check Outline                                               |                                                                                                    |                                                                                    |                         |                                                                          |            |                                                      |                                                                   |                                |                                                                                                    |  |  |  |
|----------------------------------------------------------------------------|----------------------------------------------------------------------------------------------------|------------------------------------------------------------------------------------|-------------------------|--------------------------------------------------------------------------|------------|------------------------------------------------------|-------------------------------------------------------------------|--------------------------------|----------------------------------------------------------------------------------------------------|--|--|--|
| Staff Provider<br>records a service<br>using the ISAS<br>telephonic system | taff Provider System check<br>ords a service Participant an<br>sing the ISAS Provider Medic<br>phonic system eligibility for the<br>service |                                                                                    | ks<br>nd<br>caid<br>:he | System checks<br>service against the<br>Participant's Plan of<br>Service |            | System check<br>service aga<br>remaining sy<br>rules | System checks the<br>service against<br>remaining system<br>rules |                                | System bundles services into<br>a claim if they have the same<br>Procedure code, Date of<br>service, MA# and Provider # |  |  |  |
| Service                                                                    |                                                                                                    |                                                                                    |                         |                                                                          |            |                                                      |                                                                   |                                |                                                                                                    |  |  |  |
|                                                                            | Sys<br>clai<br>the 1<br>Pa                                                                                                    | tem checks the<br>m hours against<br>.2 hour cap & the<br>rticipant's POS<br>hours | Claim i<br>to           | s submitted<br>MMIS                                                      | MM<br>Clai | IS Adjudicates<br>ms and Issues<br>Payment           | ree                                                               | Claim status<br>corded in ISAS |                                                                                                    |  |  |  |
| Claim ———                                                                  |                                                                                                    |                                                                                    |                         |                                                                          |            |                                                      |                                                                   |                                | $\rightarrow$                                                                                                    |  |  |  |

## 3. 6 ISAS Processing and Claim Payment

#### 2. Approved to Begin Services

- The agency is listed on the Participant's approved and active Plan of Service.
- The Participant's Supports Planner sends the agency the Service Notification Form to confirm that the agency should begin services and use ISAS.
- The Agency calls the EVS system to verify the participant's eligibility. (See COMAR <u>10.09.36.03.11b</u>)

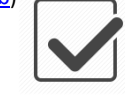

#### 3. Determine Staff Schedule

The agency determines the staff provider's schedule to meet the needs of the participant and to fit within the preauthorized amount of hours listed in the participant's plan of service.

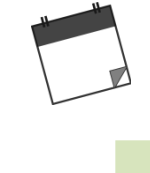

staff profiles.

#### 7. LAST STEP: Payment

Claims are paid or rejected by MMIS. Agency administrators determine the pay schedules and amounts for their staff.

1. Activate ISAS Account

Agency Administrators are

responsible for registering for

an ISAS account and setting up

#### **Claim Resolution Time**

Days between the time a service is created and the time a claim shows as paid or rejected in LTSS/ISAS

|           | Week One  | Week Two  |  |  |  |  |  |
|-----------|-----------|-----------|--|--|--|--|--|
|           | THFSSUMTW | THFSSUMTW |  |  |  |  |  |
| Thursday  |           | 13 Days   |  |  |  |  |  |
| Friday    |           | 12 Days   |  |  |  |  |  |
| Saturday  |           | 11 Days   |  |  |  |  |  |
| Sunday    |           | 10 Days   |  |  |  |  |  |
| Monday    |           | 9 Days    |  |  |  |  |  |
| Tuesday   |           | 8 Days    |  |  |  |  |  |
|           |           | 7 Days    |  |  |  |  |  |
| weanesday |           |           |  |  |  |  |  |

#### 4. Clock-In and Out

Staff Provider uses ISAS to clock-in and out at the start and end of every shift. The system pairs the clock-in and out to form a service.

## 6. Claims Submission

"Submitted to MMIS" for payment.

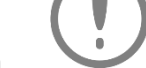

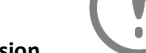

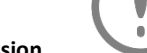

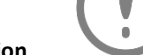

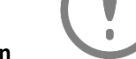

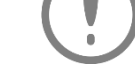

Closed services or shifts without errors are bundled into a claim. Claims are then

\*\*Refer to "Claim Resolution Time" Chart

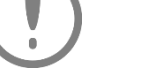

5. Exceptions Check

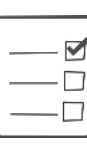

The system performs an overnight verification process to check services for errors, called "exceptions." Services with "pending" exceptions must be manually resolved and will be reviewed by MDH.

## 4.1 Exception Types

An exception is a circumstance that prevents a claim from generating. The service will be in a pending status until the issue is resolved. There are many reasons this could occur. Some issues need to be resolved by MDH, while others can be resolved by the agency. The list below describes every exception type and how it can be resolved.

**Pending Daily Service** - Approved daily services will have an ISAS status of "Pending" with an exception type of "Daily Services". Payment will be issued for all services with only "Daily Services" exception pending reason. This will be reviewed and processed by MDH. No further action is needed by the agency if the service is" Pending" with a reason of "Daily Services

#### Agency Providers are responsible for preventing and resolving these types of issues.

- Missing Clock In A Staff Provider fails to use the ISAS telephonic system to record the start of a service.
- Missing Clock Out A Staff Provider fails to use the ISAS telephonic system to record the end of a service.
- **Overlap service found for the same provider** This occurs when the Staff Provider is clocked in for more than one Participant at the same time.

#### Agency Providers should contact the Participant's Supports Planner about these issues.

- No Active POS Found for Client- The Participant does not have an active Plan of Service.
- Provider Not on Client's POS The Agency Provider is not listed on the Participants active Plan of Service.
- **Client POS has no ISAS Service** "Personal Assistant Services" or "Shared Attendant Services" is not listed on the Participants active Plan of Service.
- Client Ineligible The Participant is not Medicaid and/or waiver eligible.
- **Client not enrolled in a Waiver Program**: The Participant is not listed in one of the waiver programs covered by ISAS.

#### Providers may contact mdh.isashelp@maryland.gov regarding these issues

- Shared Attendant Service not found in POS This occurs when "Shared Attendant Services" is not listed on the Participants active POS. (Be sure your staff clocked in using the correct service type.)
- No matching share attendant in Plan of Service This occurs when the Staff Provider is clocked in using "Shared Attendant Services" but the Plan of service only lists Personal Assistant Services.
- **Overlap service found for a different provider** This occurs when two Provider Agencies are clocked in for more than one Participant at the same time.
- **Overlap service found for the same Client** This occurs when two or more Staff Providers were clocked in for the same Participant at the same time.

## 4.2 How to View Exceptions

Agency Administrators can view pending services by searching the system for exceptions. There are two ways to search for exceptions in Provider Portal.

1. Exceptions can be viewed by accessing the Home page and viewing the Exceptions count in the upper right corner.

In the upper right section you will see the exceptions count for your agency. New exceptions are updated once daily during our overnight processes. You will see the total exception count for each type of exceptions. Click on the blue number to be taken to a list of the exceptions that need resolution.

The total number of exceptions will decrease as they are resolved. The top three exceptions can be resolved by agencies (Missing clock-in, Missing Clock-out, Overlap found for the same provider) and the bottom section will be resolved by MDH.

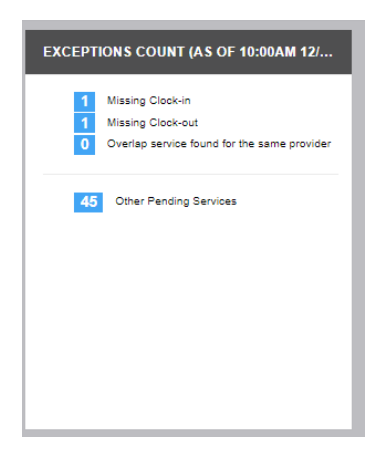

2. Exceptions may also be viewed by searching via the Services tab and entering search parameters for the exception.

| Provider Port        | al Home               | Services        | Clients | Prov  |                  |   |  |
|----------------------|-----------------------|-----------------|---------|-------|------------------|---|--|
| SERVICE &            | CLAIM SEA             | RCH             |         | <     |                  |   |  |
| From Date:* 12/05/20 | To Date:*<br>12/06/20 | Clai            | m #:    |       |                  |   |  |
| Client ID/MA         | #:                    | Provider #:     |         |       |                  |   |  |
| Client Last N        | ame:                  | Client First Na | ime:    |       |                  |   |  |
| Staff Last Na        | me:                   | Staff First Nar | ne:     |       |                  |   |  |
|                      |                       |                 |         |       |                  |   |  |
| Advanced             | Adv                   | anced S         | earch   | Optic | ns               |   |  |
|                      | Service S             | Status:         |         |       | Claim Status:    |   |  |
|                      | 11 sele               | cted            |         | -     | All selected (8) | - |  |
|                      |                       |                 |         |       |                  |   |  |
| Г                    | Exception             | n Type:         |         |       |                  |   |  |
|                      | All sele              | ected (16       | )       |       |                  | - |  |
|                      | Claim Ty              | pe:             |         |       | Service Type:    |   |  |
|                      | All sele              | ected (4)       |         | •     | All selected (4) | - |  |
|                      |                       |                 |         |       |                  |   |  |

#### **Exception Type**

- No Pending Reason
- Client Ineligible
- Client Not Enrolled in Waiver Program
- Client POS has no ISAS Service
- Daily Service
- Mismatch Service
- Missing Clock-in
- Missing clock-out
- No Active POS found for Client
- No matching share attendant in POS
- Over 14 hour shift
- Overlap Service found for same staff multiple agencies
- Overlap Service found for the same client
- Overlap service found for the same provider
- Provider not on Client POS
- Share attendant service not found in POS

## 4.3 Overlap Service found for the same provider

Agencies are now responsible for resolving **Overlap services found for the same provider**- This occurs when a staff provider is clocked in for 2 different Participants from the same agency at once. If the agency does not resolve the Overlap Exception, the agency will not be paid for the overlapping services. The agency must edit the services so that they no longer overlap, and submit the revisions to MDH for review and payment.

### Example:

Overlap service found for the same staff provider:

Staff Provider: Jane Doe Agency: ISAS Better Care

| 12 AM | 1 AM | 2AM | 3AM   | 4AM    | 5AM | 6AM | 7AM | 8AM | 9AM | 10AM | 11AM | 12PM    | 1PM    | 2PM    | 3PM | 4PM | 5PM | 6PM |
|-------|------|-----|-------|--------|-----|-----|-----|-----|-----|------|------|---------|--------|--------|-----|-----|-----|-----|
|       |      | Pai | ticip | ant Jo | be  |     |     |     |     |      |      |         |        |        |     |     |     |     |
|       |      |     |       |        |     |     |     |     |     |      | Р    | articip | ant Pa | atrick |     |     |     |     |

Staff provider Jane Doe is clocked in for two Participants at once from 6:00 AM - 10:00 AM. This is considered double billing and is against state policy. The agency must resolve the overlap in order to receive reimbursement for the service.

## 4.4 What can Cause an Overlap:

There are many circumstances that can cause an overlap. Here are some examples:

- Malfunctioning OTP device
- Staff provider entered the OTP code incorrectly
- A staff provider is to provide shared assistance services but instead accidentally clocked in for both parties as personal services.
- The second staff provider clocked in before the first staff provider clocked out.
- A staff provider forgot to clock out for their first participant and began providing care for the second participant.
- Staff accidentally clocked in and out twice
- Fraudulent behavior/intentional double billing.

## 4.5 Resolving Overlaps

1. Overlaps can be viewed by accessing the Home page and viewing the Exceptions count in the upper right corner.

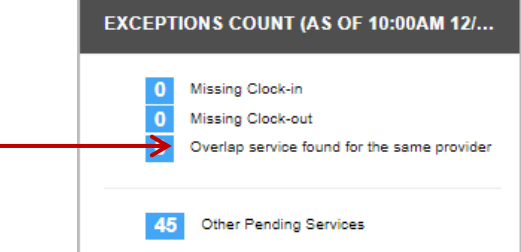

Once the overlapping service is located, click the details button to open the service. Then click the blue
 "View Overlap Service" link to view the overlapping information. This will open the connected overlapping
 service in a new tab, so that the two services can be reviewed side by side.

| Provider Porta                               | al Home S                                                               | ervices                                                        | Clients                                                   | Providers                            | Reports                               | Help                         | Feedback                     |                                                                                                  |                    |                                    | Welcome PP2Staff1 TS (PP Provider2)                            | Account   |
|----------------------------------------------|-------------------------------------------------------------------------|----------------------------------------------------------------|-----------------------------------------------------------|--------------------------------------|---------------------------------------|------------------------------|------------------------------|--------------------------------------------------------------------------------------------------|--------------------|------------------------------------|----------------------------------------------------------------|-----------|
| 10/08/2017 SERVIC                            | CE DATE DET                                                             | AILS                                                           |                                                           |                                      |                                       |                              |                              |                                                                                                  |                    |                                    |                                                                | 0         |
| CLAIM DETAILS Service Details CLIENT PROFILE | Service Date:<br>10/08/2017                                             | CLAII<br>Servic<br>Servic<br>Claim<br>Billing<br><u>Servic</u> | M SUMN<br>ce Type: P<br>ces<br>#<br>Week: 10<br>ces Rende | /ARY<br>Personal As<br>0/05/2017 - · | sistant<br>10/11/2017                 | Proc<br>Tota                 | edure Code: W5519<br>I Paid: | CLIENT INFORMATION<br>Client Name: TS, TestClient0002<br>ID # 1000/02ET91222<br>MA # 88112719002 | Primary<br>Progran | r Phone # 7087083434<br>n Type: CO | PROVIDER INFORMATION<br>Provider # 219000921<br>Provider FEIN: |           |
| PLAN OF<br>SERVICE                           | SERVICE                                                                 |                                                                |                                                           |                                      | St                                    | atus: F                      | ending Provider              |                                                                                                  |                    |                                    | Back                                                           | o Summary |
|                                              | Start Time: <b>%</b><br>9:00 AM                                         |                                                                |                                                           |                                      | End Tin<br>10:00 A                    | ne: 📞<br>.M                  |                              | Next day Clock-out                                                                               |                    | Exception T                        | vne(s): 1                                                      |           |
|                                              | Clock-in OTP:<br><br>Clock In Phone<br>(410) 654-8405<br>Reason for Mar | #<br>;<br>nual Edit:                                           |                                                           |                                      | Clock-ou<br><br>Clock Ou<br>(410) 654 | t OTP:<br>It Phone<br>4-8405 | :#                           | Total Time:<br>1 Hr (4 units)                                                                    |                    | Overlap se                         | rvice found for the same pro-                                  | vider 🚯   |
|                                              | Staff Name:<br>PP2Staff1 TS                                             |                                                                |                                                           |                                      | Staff ID:<br>643                      |                              |                              |                                                                                                  |                    |                                    |                                                                |           |
|                                              | COMMENTS                                                                |                                                                |                                                           |                                      |                                       |                              |                              |                                                                                                  |                    |                                    |                                                                |           |

- 3. Located on the bottom right hand corner, is the option to "Discard" the service or "Edit" the service time. This will appear in both tabs.
- 4. If the "Edit" button is selected, the service will then open for editing. A reason for the manual edit will need to be submitted. The reasoning option will follow the Service Modification (SM) policy.

| SERVICE                                                 | Status: Provider In                                       |                               | Sack to Summ                                                            |
|---------------------------------------------------------|-----------------------------------------------------------|-------------------------------|-------------------------------------------------------------------------|
| Start Time:*<br>10:30 AM                                | End Time:*  12:00 PM                                      | Next day Clock-out            | Exception Type(s): 1<br>Overlap service found for the same provider (1) |
| Clock-in OTP:<br><br>Clock In Phone #<br>(410) 654-8405 | Clock-out OTP:<br><br>Clock Out Phone #<br>(410) 654-8405 | Total Time:<br>2 Hr (8 units) | View Overlap Service                                                    |
| Reason for Manual Ed                                    | it:*                                                      |                               | ٧                                                                       |
| Comment:*                                               |                                                           |                               |                                                                         |
| 1. OTP Is Broken<br>2. SPA John Doe Notif               | ied on 12/11/17                                           |                               | A                                                                       |
| PP2Staff1 TS                                            | 643                                                       |                               |                                                                         |
| COMMENTS                                                |                                                           |                               |                                                                         |
| WORKFLOW HISTORY                                        |                                                           |                               |                                                                         |

| Cancel Save |
|-------------|

- 5. Once the service has been edited to the accurate time and the correct reasoning has been entered, click the "Save" button in the lower right hand corner.
- 6. Then click the "Back to Summary" button on the right hand side.
- 7. Located on the bottom right hand of the summary page is a "submit" button, this button **MUST** be selected in order to submit the service for ISAS review.

8. Once the service is submitted, this alert will appear:

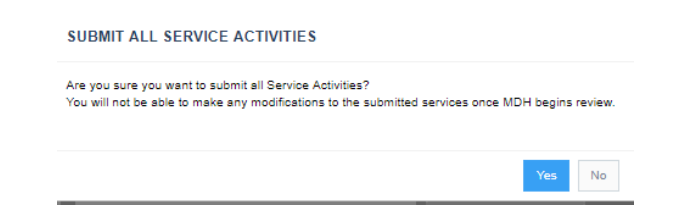

9. If yes is selected the service status will then update.

| CLAIM DETAILS                                                                     | SERVICE ACTIVITY SUMMARY                                                        |  |  |  |
|-----------------------------------------------------------------------------------|---------------------------------------------------------------------------------|--|--|--|
| Service Activities being processed by MDH<br>Claim Type: N/A<br>Claim Status: N/A | Start Time:  End Time:  10:30 AM 12:00 PM                                       |  |  |  |
| Procedure Code:<br>Services with Exception:                                       | Status: Needs Authorization<br>Exception Type:<br>Manual Edit Reason: OTP Issue |  |  |  |
| Total Paid:Net Paid:Total Billed:Net Billed:Total Units:Net Units:                | Comment:<br>1. OTP Is Broken 2. SPA John Doe<br>Notified on 12/11/17<br>STAFF   |  |  |  |

## 5.1 Service Modification (SM)

A Service Modification occurs any time a service needs to be modified/ changed. A modification can be submitted as a new service, as an edit to an existing service, or as an edit to a service with an associated claim. All SM's must reflect the **EXACT** date, time and reason for the modification. All modifications submitted that do not reflect accurate information can be considered fraudulent billing.

## 5.2 Different Types of Service Modifications (SM)

**Missing Time Request (MTR)** – If a staff provider is unable to Clock in **AND/OR** out for a service an agency can submit a MTR.

**Adjustment**: If the service has an associated closed claim for that date but the agency finds an error, the agency admin can submit an adjustment. Keep in mind the adjustment process has changed from the old system. Agencies can now submit adjustments by making edits to the service, not the associated claim.

## 5.3 Service Modification (SM) Policies

MDH policy allows each Staff Provider to have four unexcused SMs for the month; both MTRs and adjustments.

- Missing Clock-In = 1 Request
- Missing Clock-Out = 1 Request
- Missing Clock-In AND Missing Clock-Out (entire service) = 2 Requests

## 5.4 Missing Time Request (MTR) Monthly Deadline

Missing Time Requests are due two (2) business days after the end of the month in which the service was performed, unless MDH ISAS sends out guidance stating otherwise. All notifications can be found on the home page of ISAS.

## 5.5 Adjustment Deadline

Adjustments can be submitted up to 365 days after the initial submission of the claim. However, when submitting an adjustment, please keep in mind that the ISAS team must manually review your submission before submitting it for payment. Therefore, please submit 14 business days prior to the deadline to ensure your request is resolved before the deadline.

## 5.6 Service Modification Submission Process

ISAS will only review SMs that are submitted with specific information about the details of the request. Submissions without this information will not be reviewed. Before submitting SMs (Missing Time Requests AND Adjustments), the Agency Administrator should make sure to communicate with the Staff Provider who performed the service, and when appropriate, the Participant's Supports Planner. Once the Administrator has the correct and exact reasoning for the missed time, they should complete the following:

- Review the SM Category Reference sheet and determine the best main category and sub-category for the SM.
- 2. Add required additional information. **Note:** If no information is required, type N/A.
- 3. When submitting the SM, be sure to include the following:
  - Main Category (Select using drop-down menu)
  - Sub-category (Must be exact text used in the guide)
  - Additional required information (open text administrator can write whatever they feel necessary)

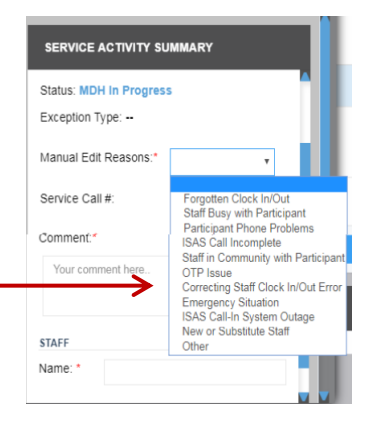

## 5.7 Service Modification (SM) Category Guide

| Step 1:<br>Main Category<br>Select a manual edit reason<br>from the drop down menu in<br>ISAS | Step 2:<br>Sub Category<br>Choose 1 description that best fits the<br>request and write in                                                                                                    | Step 3:<br>Additional information<br>Write in additional required<br>information                                                        | <b>Example</b><br>This is how the TMR should be<br>written                                                           |
|-----------------------------------------------------------------------------------------------|----------------------------------------------------------------------------------------------------|----------------------------------------------------------------------------------------------------|----------------------------------------------------------------------------------------------------|
| Forgotten Clock in/out                                                                        | <ul> <li>Additional information not<br/>required (NA)</li> </ul>                                                                                                    | <ul> <li>Additional information not<br/>required (NA)</li> </ul>                                                                        | Forgotten clock in/out<br>1. NA<br>2. NA                                                                             |
| Staff Busy with Participant                                                                   | <ul> <li>Non-emergency</li> </ul>                                                                                                    | <ul> <li>Additional information not<br/>required (NA)</li> </ul>                                                                        | Staff Busy with Participant<br>1. Non-emergency<br>2. NA                                                             |
| Participant Phone Problems                                                                    | <ul><li>Broken</li><li>Out of minutes</li><li>No receptions</li></ul>                                                                                                    | <ul> <li>Date SPA was notified</li> <li>Name of SPA contacted</li> <li>Other important information</li> </ul>                           | Participant Phone Problems<br>1. Broken<br>2. SPA John Doe notified 11/13/17                                         |
| ISAS Call Incomplete                                                                          | <ul> <li>Entered wrong information</li> <li>Hung-up before the call was<br/>recorded</li> </ul>                                                                                                    | <ul> <li>Additional information not<br/>required (NA)</li> </ul>                                                                        | ISAS Call Incomplete<br>1. Entered wrong information<br>2. NA                                                        |
| OTP Issue                                                                                     | <ul> <li>Waiting on a new OTP</li> <li>OTP is broken</li> <li>OTP is missing/lost</li> <li>OTP is not displaying correct numbers</li> </ul>                                                                                                    | <ul> <li>Date SPA was notified</li> <li>Name of SPA contacted</li> <li>Other important information</li> </ul>                           | <b>OTP Issue</b><br>1. OTP is Broken<br>2. SPA John Doe notified 11/13/17                                            |
| Correcting Staff Clock in/out<br>Error                                                        | <ul> <li>Selected wrong service</li> <li>Clocked in/out twice</li> <li>The system confirmed the wrong time</li> <li>Accidentally clocked out at the wrong time</li> <li>Provider should not have billed for services – returning funds</li> </ul> | <ul> <li>Additional information not<br/>required (NA) unless you are<br/>returning funds, please describe<br/>the situation</li> </ul>  | <b>Correcting staff clock out error</b><br>1. Selected wrong service<br>2. NA                                        |
| Emergency Situation                                                                           | <ul> <li>Could not clock in/out-went with<br/>Participant to emergency room</li> <li>Provided additional hours<br/>exceeding the POS- approved by<br/>SPA</li> </ul>                                                                              | <ul> <li>Date SPA was notified/hours were approved</li> <li>Name of SPA contacted</li> <li>Other important info if available</li> </ul> | Emergency Situation<br>1. The Participant had to go to<br>the emergency room<br>2. SPA John Doe notified<br>11/13/17 |
| ISAS Call-in System Outage<br>Note: The ISAS team will announce all<br>outages                | <ul> <li>Additional information not required (NA)</li> </ul>                                                                                                    | <ul> <li>Additional information not required (NA)</li> </ul>                                                                            | ISAS Call in System Outage<br>1. NA<br>2. NA                                                                         |
| New or Substitute Staff                                                                       | <ul> <li>Staff did not understand how<br/>to use the ISAS call in system</li> <li>Staff did not have the<br/>necessary information to clock<br/>in/out</li> </ul>                                                                                 | <ul> <li>Additional information not required (NA)</li> </ul>                                                                            | New or Substitute Staff<br>1. Staff did not understand how to use<br>the ISAS call in system<br>2. NA                |
| Other                                                                                         | A unique situation that is not<br>covered in the other categories<br>*Note: All MTR's submitted<br>under this category will require<br>more research and will be<br>delayed                                                                       | <ul> <li>Briefly explain the situation</li> </ul>                                                                                       | <b>Other</b><br>1. Describe the situation                                                                            |

### 5.8 Service Date Detail View

The service date details page will display all information regarding services and claims for specific clients and dates. Agency administrators can enter Service Modifications on the service date details page.

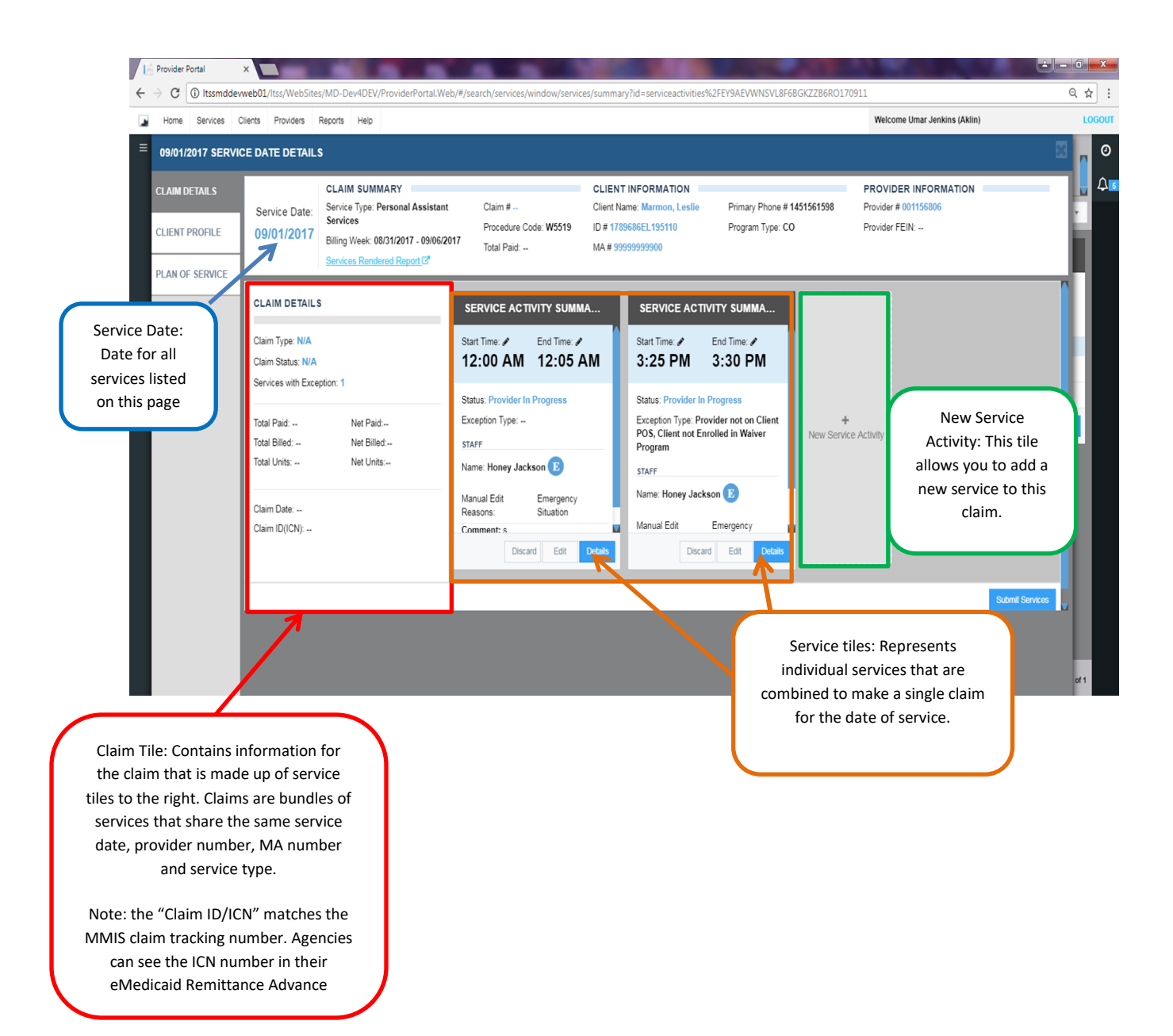

## 5.9 Service vs. Claim

#### Service:

A service is when one clock-in and one clock-out pair to make a Service

i.e. Jane clocked in at 7am, and clocked out at 8am. Her hour-long shift is called a "service"

#### Claim:

One or more services that share the following information are bundled together during the nightly process to make a claim:

- Date of Service
- Provider Number
- Client MA Number
- Service Type (i.e. personal assistance)

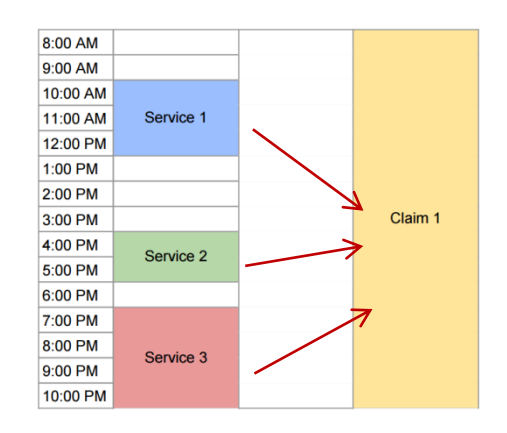

## 5.10 Service and Claim Search:

You can locate a service or claim in the "Service and Claim Search" menu located in the Services tab:

You can search by:

- Claim #
- Client ID/MA
- Provider #
- Client last name
- Client first name
- Staff last name
- Staff first name.

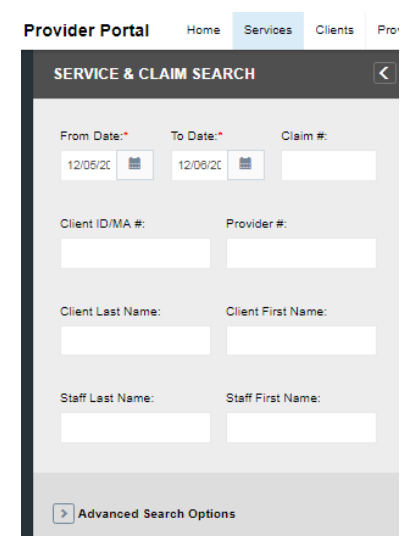

#### **Advanced Search**

To access Advanced Search click the > button and it will open new fields for entry. Advanced Search Fields include:

| anced Search Options | Advanced Sear     | ch Opti | ons              |   |
|----------------------|-------------------|---------|------------------|---|
|                      | Service Status:   |         | Claim Status:    |   |
|                      | 11 selected       | -       | All selected (8) | - |
|                      |                   |         |                  |   |
|                      | Exception Type:   |         |                  |   |
|                      | All selected (16) |         |                  | - |
|                      |                   |         |                  |   |
|                      | Claim Type:       |         | Service Type:    |   |
|                      | All selected (4)  | -       | All selected (4) | - |
|                      |                   |         |                  |   |

#### Service Status:

- New
- Pending
- Ready
- Closed
- Discarded
- Needs Authorizations
- Not Authorized
- Pending Provider
- Provider in Progress
- MDH In Progress
- MDH Reviewed
- Pending MDH
- By default Discarded is not selected.

#### Service Type

- Personal Assistance
- Shared Attendant
- Daily Personal Assistance Service
- Daily Shared Attendant

#### Claim Type

- Original
- Adjustment
- Void
- No Claim

#### Claims status:

- None
- Submitted to MMIS
- Paid
- Rejected
- Disapproved by MDH Administrator
- Open
- Pending

#### **Exception Status**

- No Pending Reason
- Client Ineligible
- Client not Enrolled in Waiver Program
- Client POS has no ISAS Service
- Daily Service
- Mismatch Service
- Missing Clock-in
- Missing Clock-out
- No Active POS Found for Client
- No matching share attendant in POS
- Over 14 hours shift
- Overlap service found for the same staffmultiple agencies
- Overlap service found for the same client
- Overlap service found for the same provider
- Provider not on Client POS
- Share Attendant service Not found in POS

## 5.11 When to submit an MTR or Adjustment

The Adjustment and Missing Time Request policies are solely based on whether there is a CLAIM or NO CLAIM for the specific date.

- If a claim exists for the specific date Submit an adjustment
- If a claim does NOT exist for the specific date Submit a MTR

| Does a claim<br>exist on this<br>date? | Service                                            | Policy     | Due date                                                                  | Penalty           | Comment           |
|----------------------------------------|----------------------------------------------------|------------|---------------------------------------------------------------------------|-------------------|-------------------|
| CLAIM                                  | Add New Service                                    | Adjustment | 365 Days                                                                  | 4 Total<br>Points | SM Category Guide |
| CLAIM                                  | Edit Existing<br>Service (Increase<br>or Decrease) | Adjustment | 365 Days                                                                  | 4 total<br>Points | SM Category Guide |
| CLAIM                                  | Void                                               | Adjustment | 365 Days                                                                  |                   | SM Category Guide |
| NO CLAIM                               | Add New Service                                    | MTR        | 2 Days after the end<br>of month in which the<br>service was<br>performed | 4 total<br>Points | SM Category Guide |
| NO CLAIM                               | Edit Existing<br>Service (Increase<br>or Decrease) | MTR        | 2 Days after the end<br>of month in which the<br>service was<br>performed | 4 total<br>Points | SM Category Guide |

## 5.12 Missing Time Request (MTR) Submission Process

ISAS will only review MTRs that are submitted with specific information about the details of the MTR. Submissions without this information will not be reviewed. Before submitting MTRs, the Agency Administrator should make sure to communicate with the Staff Provider and when appropriate, the Participant's Supports Planner. Once the Administrator has the correct and exact reasoning for the missed time, they should complete the following:

1. In the service tab – click on the clock icon located in the upper right hand corner.

| New Service Activity | 0 |
|----------------------|---|
|                      |   |

2. Enter the required information to ensure there is not an existing service for the specific time/date or a closed claim. If an overlapping service or claim does not exist for this date you will receive the following message:

| R NEW MISSING TIME REQUEST |  |
|----------------------------|--|
| e Date: *                  |  |
| 8/2017                     |  |
| е Туре: <b>*</b>           |  |
| rsonal Assistant Services  |  |
| nt MA # *                  |  |
| 12719001                   |  |
| 2r # *                     |  |
| 1 Location2 120000012      |  |

#### 3. Enter all service information:

ISAS will only review MTRs that are submitted with specific information about the details of the MTR. Submissions without this information will not be reviewed. Before submitting MTRs, the Agency Administrator should make sure to communicate with the Staff Provider and when appropriate, the Participant's Supports Planner. Once the Administrator has the correct and exact reasoning for the missed time, they should complete the following:

A. Review the SM Category guide (located on page 33) and determine the best main category. Then select that category from the "Manual Entry Reason" drop down menu.

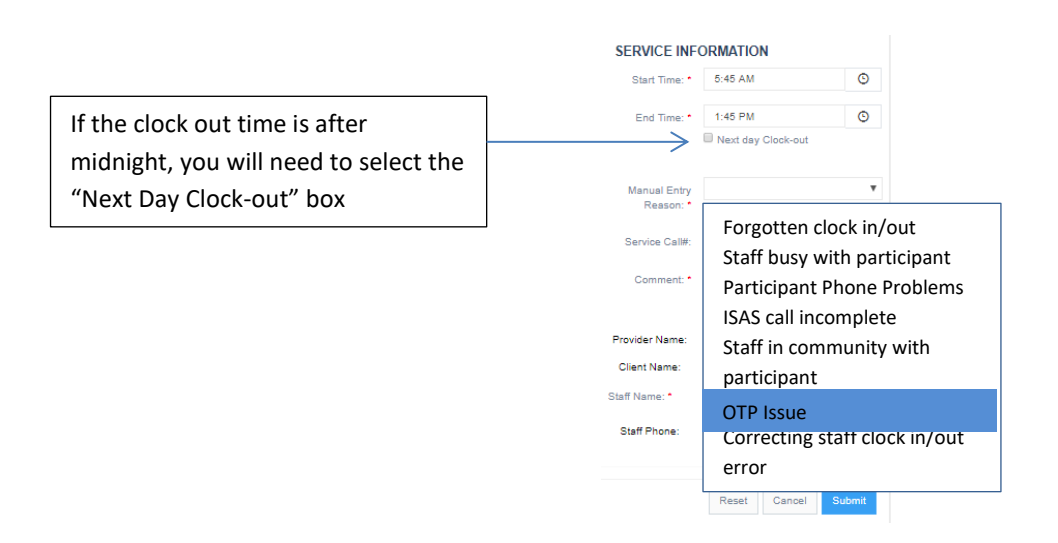

- B. Enter the "Service Call #" This is the phone number that the staff attempted to call in from. If the staff did not call into the ISAS system, then a phone number does not need to be entered.
- C. Review the SM Category Guide and determine the best sub-category for your MTR. Then write it into the comment box.

**NOTE:** The sub-category must be selected from the list of the main category that was selected

| SERVICE INF               | ORMATION           |       |               |               |  |
|---------------------------|--------------------|-------|---------------|---------------|--|
| Start Time: *             | 5:45 AM            | 0     |               |               |  |
| End Time: *               | 1:45 PM            | ©     |               |               |  |
|                           | Next day Clock-out |       |               |               |  |
| Manual Entry<br>Reason: * |                    | ٣     |               |               |  |
| Service Call#:            |                    |       |               | 1. OTP Broken |  |
| Comment: *                | Your comment here  |       | $\rightarrow$ |               |  |
| Provider Name:            | PP1 Location2      |       |               |               |  |
| Client Name:              | TestClient0001 TS  |       |               |               |  |
| Staff Name: *             |                    |       |               |               |  |
| Staff Phone:              |                    |       |               |               |  |
|                           | Reset Cancel S     | ubmit |               |               |  |

D. Write in the comment box all additional required information.
 Note: In some cases, it is required you notify the Participant's SPA, you MUST notify them in order for ISAS to resolve the request.

| SERVICE INF               | ORMATION           |        |               |                                              |
|---------------------------|--------------------|--------|---------------|----------------------------------------------|
| Start Time: *             | 5:45 AM            | O      |               |                                              |
| End Time: *               | 1:45 PM            | ©      |               |                                              |
|                           | Next day Clock-out |        |               |                                              |
| Manual Entry<br>Reason: * |                    | ٣      |               |                                              |
| Service Call#:            |                    |        | [             |                                              |
| Comment: *                | Your comment here  | ~      | $\rightarrow$ | 1. OTP Broken<br>2. SPA John Doe Notified on |
| Provider Name:            | PP1 Location2      |        |               | 12/6/17                                      |
| Client Name:              | TestClient0001 TS  |        |               |                                              |
| Staff Name: *             |                    |        |               |                                              |
| Staff Phone:              |                    |        | L             |                                              |
|                           |                    |        |               |                                              |
|                           | Reset Cancel       | Submit |               |                                              |

2. Once the information is accurately entered, click the submit button. If the service was submitted, this notification will pop up in the upper right hand corner:

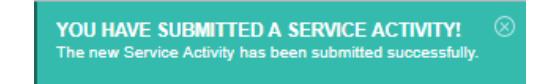

- 5.13 Submitting a MTR: Partial Service
  - 1. Go to the home page and review the Exceptions Count in the upper right hand corner. This area will notify the agency of all missing times and overlaps services found for the same provider that need to be resolved. Select either Missing clock in or Missing clock out by clicking on the blue number count:

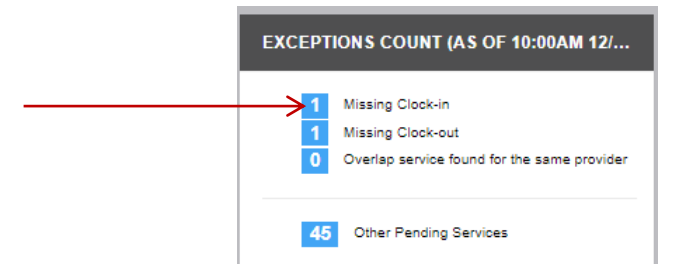

2. All open missing clock ins (outs) will appear. Click on the service to open it.

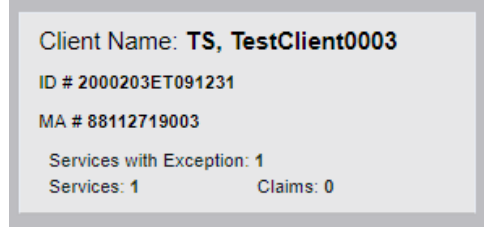

3. Click on "Details" to open the service date details.

| Client Name       | e: T S, Tes        | stClient0003       | ID # 2000203ET09              | 91231                   | MA #                       | 88112719003                           |            |
|-------------------|--------------------|--------------------|-------------------------------|-------------------------|----------------------------|---------------------------------------|------------|
| Service Date: N/A |                    | Claim Type:<br>N/A |                               | Provider #<br>119000911 | Sen                        | vice Type<br>sonal Assistant Services |            |
| 11/14/            | 11/14/2017 Claim # |                    | Services with Exception:<br>1 |                         | Provider FEIN Total Billed |                                       | Total Paid |
| Start Time        | •                  | End Time           | Service Status                | Staff Name              | Exception                  | п Туре                                |            |
| 10:00 AM          |                    | 1:00 PM            | Provider In Progress          | PP1Staff2 TS            | Missing C                  | lock-in                               |            |
|                   |                    |                    |                               |                         |                            |                                       | Details    |
|                   |                    |                    |                               |                         |                            | /                                     |            |

4. Select the service that needs to be edited and click on "Edit"

| ime: C End Time: C End Time: C | ime: C End Time: C End Time: C | End Time:<br>M<br>e: Missing Clock-out<br>aff1 TS<br>End T<br>12:00 PM<br>Status: Provider In Progress<br>Exception Type: Missing Clock<br>Manual Edit Reasons:*<br>Service Call #:<br>Comment.*<br>Your comment here | RVICE ACTIVITY SUMMARY                  |
|----------------------------------------------------------------------------------------------------|----------------------------------------------------------------------------------------------------|----------------------------------------------------------------------------------------------------|-----------------------------------------|
| New     Status: Provider In Progress       ion Type: Missing Clock-out     Exception Type: Missing Clock-ou       PP1Staff1 TS     Manual Edit Reasons:*                                                                                                    | : New ion Type: Missing Clock-out PP1 Staff1 TS PP1 Staff1 TS Comment.*                                                                                                    | e: Missing Clock-out  aff1 TS  Status: Provider In Progress Exception Type: Missing Clock-ou Manual Edit Reasons:* Service Call #: Comment.* Your comment here                                                        | art Time: • End Time:<br>2:00 PM        |
| PP1Staff1 TS Manual Edit Reasons:*                                                                                                    | PP1Staff1 TS Manual Edit Reasons:* Service Call #: Comment:*                                                                                                    | aff1 TS Manual Edit Reasons:* Service Call #: Comment:* Your comment here                                                                                                    | s: New<br>otion Type: Missing Clock-out |
|                                                                                                    | Service Call #:<br>Comment.*                                                                                                    | Service Call #:<br>Comment.*<br>Your comment here                                                                                                    | me: PP1Staff1 TS                        |

5. Enter all service information:

ISAS will only review MTRs that are submitted with specific information about the details of the MTR. Submissions without this information will not be reviewed. Before submitting MTRs, the Agency Administrator should make sure to communicate with the Staff Provider and when appropriate, the Participant's Supports Planner. Once the Administrator has the correct and exact reasoning for the missed time, they should complete the following:

A. Review the SM Category guide (located on page \_\_) and determine the best main category. Then select that category from the "Manual Entry Reason" drop down menu.

| If the clock out time is after<br>midnight, you will need to select the<br>"Next Day Clock-out" box | 2 | Start Time: * <b>C</b><br>11:00 PM | ©                    | End Time: *<br>6:00 AM<br>Next day Cloo | ©<br>ck-out |
|----------------------------------------------------------------------------------------------------|---|------------------------------------|----------------------|-----------------------------------------|-------------|
|                                                                                                    | : | Status: Provide<br>Exception Type: | r In Prog<br>Missing | gress<br>g Clock-out                    |             |
|                                                                                                    | , | Manual Edit Rea                    | asons:*              | OTP Issue                               | ۳           |
|                                                                                                    | : | Service Call #:                    |                      |                                         |             |
|                                                                                                    | ( | Comment:*                          |                      |                                         |             |

- B. Enter the "Service Call #" This is the phone number that the staff attempted to call in from. If the staff did not call into the ISAS system, then a phone number does not need to be entered.
- C. Review the SM Category Guide and determine the best sub-category for your MTR. Then write it into the comment box.

**NOTE:** The sub-category must be selected from the list of the main category that was

| SERVICE ACTI    | IVITY SU  | IMMARY        |        |   |       |       |
|-----------------|-----------|---------------|--------|---|-------|-------|
| Start Time: * 📞 |           | End Time: *   |        |   |       |       |
| 11:00 PM        | ٩         | 6:00 AM       | ©      |   |       |       |
|                 |           | ✓Next day Clo | ck-out |   |       |       |
| tatus: Provider | r In Prog | ress          |        |   |       |       |
| Exception Type: | Missing   | Clock-out     |        |   |       |       |
| Manual Edit Rea | isons:*   | OTP Issue     | •      |   |       |       |
| Service Call #: |           |               |        | 1 | ΟΤΡ Β | roken |
| Comment:*       |           |               |        |   | 011 0 | onen  |
| Your comment    | here      |               | 4      | > |       |       |
|                 |           | Cancel        | Save   |   |       |       |

D. Write in the comment box all additional required information.

**Note:** In some cases, it is required you notify the Participant's SPA, you MUST notify them in order for ISAS to resolve the request

| Start Time: *  It:00 PM  Status: Provider In Progress Exception Type: Missing Clock-out Manual Edit Reasons:*  OTP Issue  Service Call #:  Comment:*  1. OTP Broken 2. SPA John Doe notified on 12/8/17  2. SPA John Doe Notifi 12/6/17 | SERVICE ACTI                                         | VITY SU | MMARY                  |   |  |
|----------------------------------------------------------------------------------------------------|------------------------------------------------------|---------|------------------------|---|--|
| Status: Provider In Progress<br>Exception Type: Missing Clock-out<br>Manual Edit Reasons:* OTP Issue<br>Service Call #:<br>Comment:*<br>1. OTP Broken<br>2. SPA John Doe notified on 12/6/17<br>2. SPA John Doe Notified<br>12/6/17     | Start Time: * <b>%</b><br>11:00 PM                   | ©       | End Time: *<br>6:00 AM | O |  |
| Annual Edit Reasons:* OTP Issue  ervice Call #:  imment.*  1. OTP Broken 2. SPA John Doe notified on 12/6/17  2. SPA John Doe Notified 12/6/17                                                                                          | tatus: Provider                                      | In Prog | jress                  |   |  |
| Service Call #:<br>Comment.*<br>1. OTP Broken<br>2. SPA John Doe notified on 12/6/17<br>2. SPA John Doe Notified<br>12/6/17                                                                                                    | Manual Edit Rea                                      | wissing | OTP Issue              | T |  |
| 1. OTP Broken<br>2. SPA John Doe notified on 12/8/17<br>2. SPA John Doe Notified<br>12/6/17                                                                                                    | Service Call #:<br>Comment:*                         |         |                        |   |  |
|                                                                                                    | 1. QIP Broken<br>2. SPA John Doe notified on 12/8/17 |         |                        |   |  |

6. Once the information is accurately entered, click the submit button. If the service was submitted, this notification will pop up in the upper right hand corner:

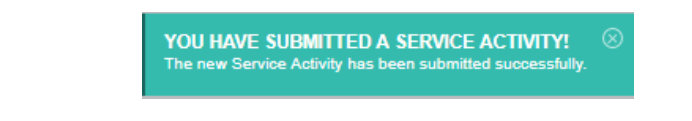

### 5.14 How to Discard a Service

- 1. Locate the service either through the "Exceptions Count" on the Home page or in the "Service and Claim Search" located within the Services tab
- 2. Once the service is found click the "Discard" button located on the bottom of the tile

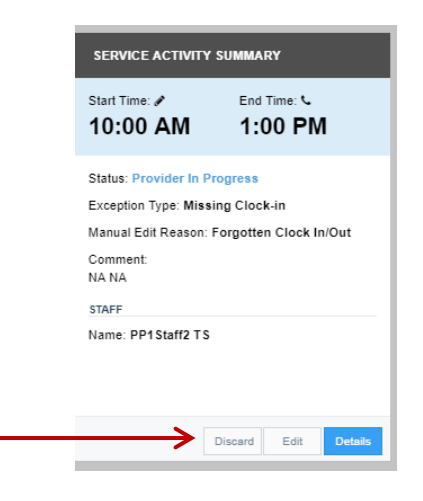

3. Enter comment explaining why the service is being discarded.

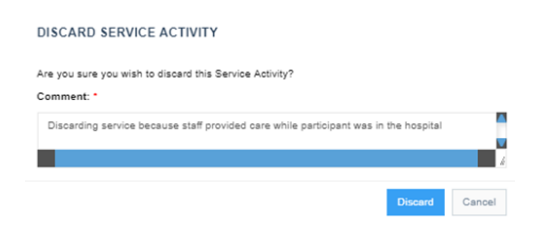

4. Select "Discard" button.

## 5.15 Viewing Discarded Services

Viewing discarded services is a new option within the Provider Portal System that was not allowed within the old system. To view a discarded service:

1. Within "Services" tab select the date range of the discard in the "Service and Claim Search", then within the "Advance Search Options" select "Discarded"

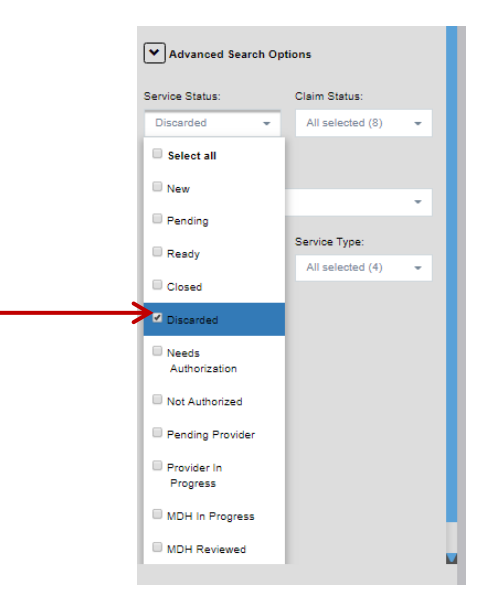

2. Click on the correct Participant

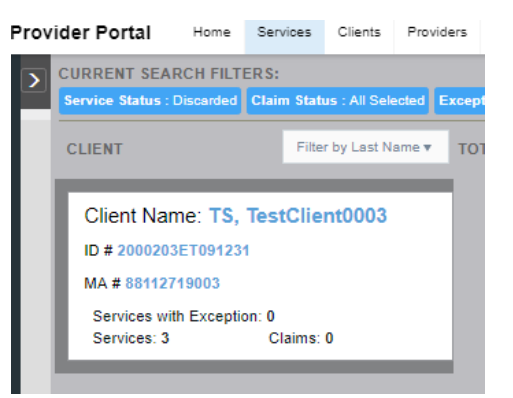

3. Select "details"

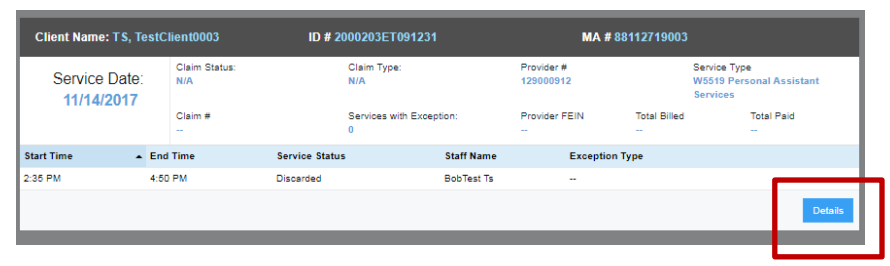

| Service Date:<br>11/14/2017                                                  | CLAIM SUMMARY<br>Service Type: Personal Assistant<br>Services<br>Claim #<br>Billing Week: 11/09/2017 - 11/15/2<br>Services Rendered Report [3] | t Procedure Code: V<br>Total Paid:<br>017                                   | CLIENT INFORMA<br>V5519 Client Name: TS, Ter<br>ID # 2000203ET0912<br>MA # 88112719003 | ATION<br>stClient0003 Primary Phone # 7087083434<br>231 Program Type: CO                            | PROVIDER INFORMATION Provider # 129000912 Provider FEIN: |
|------------------------------------------------------------------------------|----------------------------------------------------------------------------------------------------|-----------------------------------------------------------------------------|----------------------------------------------------------------------------------------|----------------------------------------------------------------------------------------------------|----------------------------------------------------------|
| CLAIM DETAIL                                                                 | S<br>es being processed by MDH                                                                                                    | SERVICE ACTIVITY                                                            | SUMMARY<br>End Time: 🖋                                                                 | SERVICE ACTIVITY SUMMARY<br>Start Time: P End Time: P                                               |                                                          |
| Claim Type: N/A<br>Claim Status: N/A<br>Procedure Code:<br>Services with Exc | <br>eption:                                                                                                    | 1:10 AM<br>Status: Needs Author<br>Exception Type:<br>Manual Edit Reason: F | 4:00 AM                                                                                | 2:35 PM 4:50 PM<br>Status: Discarded<br>Exception Type:<br>Manual Edit Reason: Forgotten Clock In/O | ut +                                                     |
| Total Paid:<br>Total Billed:<br>Total Units:                                 | Net Paid:<br>Net Billed:<br>Net Units:                                                                                                    | Comment:<br>Test JPS New servcie<br>STAFF<br>Name: BobTest Ts               |                                                                                        | Comment:<br>1. NA 2. NA<br>STAFF<br>Name: BobTest Ts                                                | New Service Activity                                     |
| Claim Creation D:<br>Claim ICN:                                              | ate:                                                                                                    | 1                                                                           | Discard Edit Details                                                                   |                                                                                                    | Details                                                  |

4. The service details page will display all services including the "discarded" services

- 5.16 Adjustment Submission Process
- 1. In the service tab click on the clock icon located in the upper right hand corner.

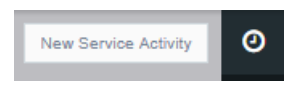

2. Enter the required information, if a claim exists for that specific date, this message will appear:

| ENTER NEW MISSING TIME REQUEST                                                                                                    |
|----------------------------------------------------------------------------------------------------|
| Service Date: *                                                                                                    |
| 06/08/2017                                                                                                    |
| Service Type: *                                                                                                    |
| Personal Assistant Services 🔻                                                                                                    |
| Client MA # *                                                                                                    |
| 88112719001                                                                                                    |
| Provider # *                                                                                                    |
| PP1 Location2 - 129000912 🔹                                                                                                    |
| Service exists for the entered combination.<br>Please review or edit your clock in and out<br>times from the <u>Claim Detail Page</u> Ø |
|                                                                                                    |
| Reset Cancel Check for Existing Services                                                                                                |
| ·                                                                                                    |

- Secure | https://isasuat.feisystems.com/md/LtssTrainingToBe/ProviderPortal.Web/#/window/services/summary?id=serviceactivities%2FKDPSPNCOHM35D550EC16ATX171128 08/05/2017 SERVICE DATE DETAILS CLAIM SUMMARY CLIENT INFORMATION PROVIDER INFORMATION Service Date: Service Type: Personal Assistant Services Procedure Code: W5519 63 Primary Phone # 7087083434 Client Name: TS, TestClient Provider # 100000210 Total Paid: \$33.32 ID # 2100513E T690211 Program Type: CO Provider FEIN: --CLIENT PROFILE Claim # 788 MA # 88112719163 Billing Week: 08/03/2017 - 08/09/2017 PLAN OF SERVICE CLAIM DETAILS SERVICE ACTIVITY SUMMARY SERVICE ACTIVITY SUM Claim is Paid 10:00 AM 11:00 AM 12:00 PM 1:00 PM Claim Type: Original Claim Status: Paid Status: Closed Status: CI Procedure Code: W5519 Exception Type: --Exception Type: --Services with Exception: --STAFF Name: Staff1524 Test STAFF Name: Staff1524 Test Total Paid: \$33.32 Net Paid: \$33.32 Net Billed:\$33.32 Total Billed: \$33.32 Total Units: 8 Net Units: 8 Claim Creation Date: 11/28/2017 Claim ICN: 54198927 Details
- 3. Click on the "Claim Detail Page" link a tile will then appear with the claim details:
- To begin adjusting the closed service, you should select "Adjust Services" in the lower right hand corner

A new claim row will now be created

- Select "New Service Activity" to enter a new full service
- Select "Edit" in an existing service tile to edit the service

| Secure https://                                    | /isasuat.feisystems.                                     | .com/md/LtssTrainingToBe/Pro                                                                                                    | oviderPortal.Web/#/v                          | vindow/services/summar                                                       | /?id=serviceactivities                            | s%2FKDPSPNCOHM35DS                                     | 50EC16ATX171128                                              |   |
|----------------------------------------------------|----------------------------------------------------------|----------------------------------------------------------------------------------------------------|-----------------------------------------------|------------------------------------------------------------------------------|---------------------------------------------------|--------------------------------------------------------|--------------------------------------------------------------|---|
| 08/05/2017 SERVI                                   |                                                          | \$                                                                                                    |                                               |                                                                              |                                                   |                                                        |                                                              | E |
| CLAIM DETAILS<br>CLIENT PROFILE<br>PLAN OF SERVICE | Service Date:<br>08/05/2017                              | CLAIM SUMMARY<br>Service Type: Personal Assistant<br>Services<br>Claim # 788<br>Billing Week: 08/03/2017 - 08/09/20<br>Services Rendered Report 37 | Procedure Code:<br>Total Paid: \$33.32        | CLIENT INFOR<br>V5519 Client Name: TS,<br>ID # 2100513ET6<br>MA # 881127191( | MATION<br>TestClient0163 Prim<br>90211 Prog<br>13 | ary Phone <b># 7087083434</b><br>Irram Type: <b>CO</b> | PROVIDER INFORMATIO<br>Provider # 10000210<br>Provider FEIN: | N |
|                                                    | CLAIM DETAILS<br>Claim Type: Adjust<br>Claim Status: N/A | tment                                                                                                    | SERVICE ACTIVITY<br>Start Time: &<br>10:00 AM | SUMMARY<br>End Time: S<br>11:00 AM                                           | SERVICE ACTIVIT<br>Start Time: S<br>12:00 PM      | End Time: S<br>1:00 PM                                 |                                                              |   |
|                                                    | Procedure Code:<br>Services with Excep                   | Net Paid                                                                                                    | Status: Closed<br>Exception Type:<br>STAFF    |                                                                              | Status: Closed<br>Exception Type:<br>STAFF        |                                                        | +                                                            |   |
|                                                    | Total Billed: Net Billed:<br>Total Units: Net Units:     |                                                                                                    | Name: Staff1524 Test                          |                                                                              | Name: Staff1524 Test                              |                                                        | New Service Activity                                         |   |
|                                                    | Claim Creation Date<br>Claim ICN: 5419892                | 9:<br>27                                                                                                    |                                               |                                                                              |                                                   |                                                        |                                                              |   |
|                                                    |                                                          |                                                                                                    |                                               | voia cait Details                                                            |                                                   | Void Edit Details                                      |                                                              |   |
|                                                    | CLAIM DETAILS                                            |                                                                                                    | SERVICE ACTIVITY                              | SUMMARY                                                                      | SERVICE ACTIVIT                                   | TY SUMMARY                                             |                                                              |   |
|                                                    | Claim is Paid                                            |                                                                                                    | Start Time: 📞                                 | End Time: 📞                                                                  | Start Time: 🌜                                     | End Time: 📞                                            |                                                              |   |

6. The old claim will move to the row below.

7. You MUST click the "submit Service" button after you are complete. MDH cannot review the services until you have submitted the service. Save is NOT the same as SUBMIT.

| Secure   https://isasuat.feisystems.com/md/LtssTrainingToBe/ProviderPortal.Web/#/window/services/summary?id=serviceactivities%2FKDPSPNCOHM35DSSOEC16ATX171128 |                                                                                                    |                    |                                                                                                    |                                                                |                                                                                                    |                                                     |                                                                                                    |                                                                       |  |
|----------------------------------------------------------------------------------------------------|----------------------------------------------------------------------------------------------------|--------------------|----------------------------------------------------------------------------------------------------|----------------------------------------------------------------|----------------------------------------------------------------------------------------------------|-----------------------------------------------------|----------------------------------------------------------------------------------------------------|-----------------------------------------------------------------------|--|
| 08/05/2017 SERVI                                                                                                    | CE DATE DETAIL                                                                                                    | s                  |                                                                                                    |                                                                |                                                                                                    |                                                     |                                                                                                    |                                                                       |  |
| CLAIM DETAILS<br>CLIENT PROFILE<br>PLAN OF SERVICE                                                                                                    | CLAIM SUMMARY<br>Service Date: Service Type: Personal Assist<br>08/05/2017<br>Claim # 788<br>Billing Week: 08/03/2017 - 08/0<br>Services Rendered Report/7                                                                                                    |                    | ant Procedure (<br>Total Paid: \$<br>9/2017                                                                           | CLIENT II<br>Code: W5519 Client Nam<br>ID # 21005<br>MA # 8811 | NFORMATION<br>e: TS, TestClient0163                                                                                | rimary Phone <b># 7087083434</b><br>rogram Type: CO | PROVIDER INFOF<br>Provider # 10000021<br>Provider FEIN: ••                                                                                                    | RMATION<br>0                                                          |  |
|                                                                                                    | CLAIM DETAIL :<br>To-Do for Provic<br>Claim Type: Adjurt<br>Claim Status, Adjurt<br>Claim Status, Adjurt<br>Procedure Code: -<br>Services with Exce<br>Total Paid: -<br>Total Billed: -<br>Total Billed: -<br>Total Units: -<br>Claim Creation Dat<br>Claim ICN: - | a<br>ier<br>timent | SERVICE ACTIVITY<br>Start Time: &<br>10:00 AM<br>Status: Closed<br>Exception Type: ~<br>STAFF<br>Vame: Start1824 Test | SUMMARY<br>End Time: C.<br>11:00 AM                            | SERVICE ACTIVITY<br>Start Time: C<br>12:00 PM<br>Status: Closed<br>Exception Type:<br>STAFF<br>Name: Statt1824 Ter | SUMMARY<br>End Time: C<br>1:00 PM                   | SERVICE ACTIVITS<br>Start Time:<br>1:55 PM<br>Status: Provider In F<br>Exception Type:<br>Manual Edit Reason:<br>Comment:<br>Edit<br>Staff<br>Name: Staff1528 Ter | SUMMARY<br>End Time:<br>2:55 PM<br>Progress<br>Porgotten Clock In/Out |  |
|                                                                                                    |                                                                                                    |                    |                                                                                                    |                                                                |                                                                                                    |                                                     |                                                                                                    | Submit Services                                                       |  |

## 5.17 Voiding a Claim

- 1. Locate the claim through the "Service and Claim Search" menu located within the Services tab
- 2. Once the claim is found click the "Void" button located on the bottom of the tile

| SERVICE ACTIVITY          | SUMMARY                       |  |  |  |  |  |
|---------------------------|-------------------------------|--|--|--|--|--|
| Start Time: 🖍<br>11:05 PM | End Time: ♪<br>12:15 AM<br>+1 |  |  |  |  |  |
| Status: MDH In Prog       | ress                          |  |  |  |  |  |
| Exception Type:           |                               |  |  |  |  |  |
| Manual Edit Reason:       | Forgotten Clock In/Out        |  |  |  |  |  |
| Comment:                  |                               |  |  |  |  |  |
| t                         |                               |  |  |  |  |  |
| STAFF                     |                               |  |  |  |  |  |
| Name: AndrewTest 1        | ſs                            |  |  |  |  |  |
| ID # 964                  | SSN # ***-**-0005             |  |  |  |  |  |
|                           |                               |  |  |  |  |  |
| Outers 1                  | Void Edit Dotail              |  |  |  |  |  |

3. Enter comment explaining why the claim is being voided.

| VOID SERVICE ACTIVITY                                                      |             |
|----------------------------------------------------------------------------|-------------|
| Please confirm that you would like to Void the Service Activity Comment: * |             |
| The staff did not provide care on this day. Fraudulent billing.            |             |
|                                                                            | Void Cancel |

## 5.18 Legacy Claims:

- A legacy claim is a claim created in the old system before the new Provider Portal system.
- The Legacy label will apply to all claims, exceptions and services created prior to December 16 2017
- Legacy claims will be labeled with a yellow bar
- If a legacy claim is edited and processed by MDH, the legacy bar will disappear.
- Legacy Adjustment claims in the old system do not have the same level of information as Provider Portal; for example, legacy adjustments do not have times or staff names. Because of this difference, legacy adjustments will need to be approached differently.

| ISAS Home<br>03/20/2017 SERVICE                                                         | Services Clients Providers Reports Stock Language 1<br>E DATE DETAILS                                                                                                    | LEGACY CLAIM DETAILS                                                                                                    | Welcome lassadministrator115A51(MDH)                                                                                         |
|-----------------------------------------------------------------------------------------|----------------------------------------------------------------------------------------------------|----------------------------------------------------------------------------------------------------|----------------------------------------------------------------------------------------------------|
| CLAIM DETAILS                                                                           | CLAIM SUMMARY Bevice Date: Service Type: Personal Assistant Service 2012 Claim : Sarvice Type: Personal Assistant Service 2012 Date: Service 2014 Service 2014 Service 2014 Date: Service 2014 Service 2014 Claim Service 2014 Claim Service 2014 | Claim is Paid<br>Claim Type: Adjustment<br>Claim Status: Paid<br>Procedure Code: W5519<br>Services with Exception:                                                                                      | PROVIDER INFORMATION<br>Provider # 5158658 Provider Type: Agency<br>Provider TRIX: #<br>Provider Name: Ace Housing Authority |
|                                                                                         | Procedure Code: W\$519<br>Services with Exception -<br>Total Paid: 48.33 Net Paid: 48.33<br>Total Filed: 566.64 Net Billind: 566.64<br>Total Units: 16 Net Units: -2                                                                                                    | Total Paid:         \$8.33         Net Paid:         \$8.33           Total Billed:         \$66.64         Net Billed:         \$66.64           Total Units:         16         Net Units:         -2 |                                                                                                    |
| Claim Creation Date 6463/3917<br>Claim CN 3179446001319829<br>Claim CN 3179446001319829 |                                                                                                    | Claim Creation Date: 04/03/2017<br>Claim ICN: 31709400001210829<br>Clarm Details                                                                                                    | Tender April Server Ver Al Server                                                                                            |

- Because the old system did not track adjustment service time or staff information, this information will not appear on any adjustments in the provider portal that were adjusted within the old system.
- When adjusting a legacy claim you must ensure all services for that specific date accurately
  display the correct hours the staff provider(s) worked for each service. The service hours and
  staff names of previously adjusted claims can be found within the legacy adjustment
  comments originally entered by the provider administrator:

| Clearly state reason for adjustment.<br>Comment: *                                                                                                    |
|----------------------------------------------------------------------------------------------------|
| 1. Caregiver: Joe Wright     2. 5/15/2017 8:02 AM - 12:00 PM     3. Increasing Units     4. 32 units     5. Caregiver actually clocked out at 12:00 PM     but was incorrectly submitted as 10:00 AM. |
| 179 of 250 character limit OK Cancel                                                                                                    |

**\*\***If all services for the specific legacy claim that is being adjusted does not display accurate service times, the system will not process the payment accurately and this can result in the agency not receiving all funds.**\*\*** 6.1 Services Rendered Report

The SRR-A has many helpful features to make the job of the Administrator a bit easier. Agency Administrators can use the SRR-A to understand service trends, Staff Provider behavior, and billing and payment details. SRR-A Includes information about:

- Each billing week
- The allowed POS hours of the Participant's active POS
- Service times, units, and statuses
- Original and Adjusted claim information for each service

## 6.2 Using the SRR-A:

- 1. Log into ISAS
- 2. Click on the "Reports" tab
- 3. Find the "ISAS-Services Rendered Report Advanced" and click on the "View" Link.

| REPORTS         Actions           Category         Name         Actions           SA         SAAS - Olamin Report         Marr           ISAS         ISAS - Provider Staff Report         Marr           ISAS         ISAS - Report         Marr           ISAS         Staff Report         Marr                                                      | S Autors Actions ISA- Came Report ISA- Provider Datif Report ISA- Provider Datif Report ISA- Remittance Adoce Report Binder Defension Binder Defension Binder Report Binder Report Binde                                                                                                    |
|----------------------------------------------------------------------------------------------------|----------------------------------------------------------------------------------------------------|
| Category         Name         Actions           ISA         MAA - Claims Report         Marr           ISA         ISAA - Provider Staff Report         Marr           ISAS         ISAA - Provider Staff Report         Marr           ISAS         ISAA - Report Staff Report         Marr           ISAS         Exercice Oncome Report         Marr | Name Active     Idda - Came Report Mean     Idda - Anouler Staff Report     Idda - Anouler Staff Report     Idda - Anouler Staff Report     Idda - Report Mean     Service Revised Report     Service Revised Report     Service Revised Report     Service Revised Report     Service Revised Report     Service Revised Report                                                                                                    |
| IBAS         IBAS- Claims Report         Merr           ISAS         ISAS-Provider Staff Report         Velow           ISAS         ISAS-Remittance Advice Report         Velow           ISAS         Savies Control Report         Velow                                                                                                    | IKB-Cause Report Veri<br>IKB-Provider Buff Report Veri<br>IKB-Reinstrame Ankice Report Veri<br>IKB-Reinstrame Ankice Report Veri<br>Service Revised Report Veri<br>Service Revised Report Veri<br>Service Revised Report Veri<br>Service Revised Report Veri<br>Service Revised Revised Advanced Veri<br>Service Revised Revised Advanced Veri<br>Service Revised Revised Veri<br>Service Revised Revised Revised Veri<br>Service Revised Revised Veri<br>Service Revised Revised Veri<br>Service Revised Revised Revi |
| IBAS         IBAS-Provider Bagoot         Viter           ISAS         ISAS-Remitance Advice Report         Viter           ISAS         Service Overlage Report         Viter                                                                                                    | 153 Provider Staff Report View 153.4.5. Remittance Abrice Report View Service Overlap Report View Service Renders Report View Service Renders Report View                                                                                                    |
| ISAS         ISAS - Remittance Advice Report         Menr           ISAS         Service Overlap Report         Verv                                                                                                    | 184 - Rentranz Advice Report Man<br>Benvice Overlag Report Man<br>Benvice Renderal Report Man<br>Benvice Renderated Report                                                                                                    |
| ISAS Service Overlap Report View                                                                                                    | Service Overlap Report Menn<br>Services Rendered Report Vern<br>Concise Demonstrational Service Advanced                                                                                                    |
|                                                                                                    | Services Rendered Report Services Rendered Report Services Rendered Report Merv                                                                                                    |
| ISAS Services Rendered Report View                                                                                                    | Senires Rendered Benet Advanced                                                                                                    |
| ICAC Services Rendered Report Advanced View                                                                                                    |                                                                                                    |

- 4. A provider can search by any or all of the following criteria:
  - Year
  - Week (the weeks are separated into the ISAS billing weeks Thursday Wednesday)
  - Client (Participant) name
  - MA#
  - Staff Name
  - Service Activity Status

|                                       | U Itssmddevweb01/Itss/WeD5ites/MD-Dev4QC/ProviderPortal.Web/#/reportviewer/reportName=Services%20Rendered%20Report |                                  |                                      |             |  |  |  |  |  |
|---------------------------------------|----------------------------------------------------------------------------------------------------|----------------------------------|--------------------------------------|-------------|--|--|--|--|--|
| Service Date<br>From<br>(mm/dd/yyyy)* | 10/10/2017 12:00:00 AM                                                                                             | Service Date To<br>(mm/dd/yyyy)* | 11/10/2017 12:00:00 AM               | View Report |  |  |  |  |  |
| Program Type*                         | CFC, CO, CPAS, ICS                                                                                                 | Service*                         | Unknown, W5519 - Personal Assis 💌    |             |  |  |  |  |  |
| Provider<br>Number*                   | Ace Branch Location - 551998715                                                                                    | Client ID / MA<br>#              |                                      |             |  |  |  |  |  |
| Staff Name                            |                                                                                                    | Client Name                      |                                      |             |  |  |  |  |  |
| Service Activity<br>Status*           | Ready, Closed, Needs Authorizatic 💌                                                                                | Report Data*                     | Service Activity Detail (comments) 🔻 |             |  |  |  |  |  |
|                                       |                                                                                                    |                                  |                                      |             |  |  |  |  |  |
|                                       |                                                                                                    |                                  |                                      |             |  |  |  |  |  |
|                                       |                                                                                                    |                                  |                                      |             |  |  |  |  |  |

The example report below was generated for a full month of services. The report will display each billing week separately.

### **Example Report:**

| Service Date From (mm/dd/yyyy)*<br>Program Type*<br>Provider Number*<br>Staff Name<br>Service Activity Status*                                                                                                    | 10/10/2017 12:00:<br>CFC, CO, CPAS, ICS<br>Ace Branch Location<br>Ready, Closed, New | 00 AM        | Service Date To (mm/dd<br>Service"<br>Client ID / MA #<br>Client Name<br>Report Data" | (yyyy)* 11/10/201<br>Unknown,<br>Service A | 17 12:00:00 AM<br>W5519 - Personal<br>ctivity Detail (com | Assista 💌<br>nents) 🔻                                        |       |                             |                     |                    |                                |
|----------------------------------------------------------------------------------------------------|--------------------------------------------------------------------------------------|--------------|---------------------------------------------------------------------------------------|--------------------------------------------|-----------------------------------------------------------|--------------------------------------------------------------|-------|-----------------------------|---------------------|--------------------|--------------------------------|
| I4 4 1 of 1 ▶ ▶I<br>Date Created: 11/10/2017 8:00                                                                                                    | ф 🔍 •                                                                                |              |                                                                                       |                                            |                                                           |                                                              |       | Sele                        | ect dat             | te                 |                                |
| Search Criteria:<br>Service Date From: 10/10/2017<br>Service Date To: 11/10/2017                                                                                                    |                                                                                      |              |                                                                                       |                                            |                                                           |                                                              |       |                             |                     |                    |                                |
| Program Type: CFC, CO, CO, CPAS, ICS<br>Service: Unknown, W5519 - Personal Assistance Agency, W5520 - Personal Assistance Independent, W5521 - Personal Assistance — Shared Leandant,<br>W5530 - Dersonal Assistance Agency, W5520 - Personal Assistance Independent, W5532 - Daily Dersonal Assistance -<br>Shared Attendent, W5534 - Daily Personal Assistance assistance independent, W5532 - Daily Dersonal Assistance -<br>Provider Number: Ace Branch Location - 551908715, Ace Housing Authonity - 5510908455<br>Start Name:<br>Client ID MA #:<br>Service Activity Status: Ready, Closed, Needs Authorization, Pending MDH, Pending Moth, Pending MDH In Progress, Provider In Progress, New, MDH Reviewed,<br>Not Authorized<br>Report Data: : Service Activity Detail (comments) |                                                                                      |              |                                                                                       |                                            |                                                           |                                                              |       |                             |                     |                    |                                |
| Service  Provider Name Date                                                                                                    | a⊜ Frovider ⊜<br>Number                                                              | Staff Name ÷ | Client Name ≑                                                                         | Client MA # 🛊                              | Program ÷                                                 | Service :<br>(Click on the link to see<br>call transactions) | \$ Se | vice Initiation =<br>Source | start Time ≑        | End Time ‡         | Service<br>Duration<br>(hours) |
| 10/10/2017                                                                                                    | 551698455                                                                            | Two test     | Oglewood, Benjamin                                                                    | 15648987433                                |                                                           | W5519 - Personal<br>Assistance Agency                        | Pro   | vider Manual                | 10/10/2017 12:55 PM | 10/10/2017 2:00 PM | 1.08                           |

## 6.3 SRR-A Service Status

The SRR-A report will let the Administrator review the status of every service provided. The example below shows on 11/22/2016 Staff Provider Annie Jones forgot to clock-out so the service status is "Missing time". Click on the Missing Time link. This link is a short cut to the Exceptions tab. It will allow the Administrator to submit a MTR.

| Clock In Time          | Clock Out Time     | Staff Name             | Service Initiation<br>Source | POS Hours | Service Length<br>(Hours) | Service Status           |
|------------------------|--------------------|------------------------|------------------------------|-----------|---------------------------|--------------------------|
| 11/17/2016 10:58<br>AM | 11/17/2016 7:19 PM | <sup>I</sup> Joe Smith | Telephone                    | 56.00     | 8.35                      | Closed                   |
| 11/18/2016 8:49 AM     | 11/18/2016 4:51 PM | Joe Smith              | Telephone                    | 56.00     | 8.03                      | Closed                   |
| 11/19/2016 8:57 AM     | 11/19/2016 5:44 PM | Annie Jones            | Telephone                    | 56.00     | 8.78                      | Closed                   |
| 11/21/2016 1:20 PM     | 11/21/2016 4:12 PM | Joe Smith              | Telephone                    | 56.00     | 2.87                      | Closed                   |
| 11/22/2016 9:07 AM     | N/A                | Annie Jones            | Clock-In: Telephone          | N/A       | N/A                       | <u>New: Missing Time</u> |
|                        |                    |                        |                              |           |                           |                          |

## **SRR-A Claim Information**

The SRR-A report also displays claim information. To review each claim in full detail, click on the link provided in the "Claim History" column.

| Total Service<br>Length (Hours) | Total Service<br>Length (Units) | Units Billed | Claim<br>History              | Amount Paid in<br>ISAS (Gross)* |
|---------------------------------|---------------------------------|--------------|-------------------------------|---------------------------------|
| 6.13                            | 25.00                           | 25.00        | Original Claim<br>Paid        | \$208.26                        |
| 4.25                            | 17.00                           | 17.00        | Original Claim<br>Paid        | \$141.62                        |
| 5.25                            | 21.00                           | 21.00        | Original Claim<br>Paid        | \$174.94                        |
| 5.17                            | 21.00                           | 21.00        | Original Claim<br>Paid        | \$174.94                        |
| 6.47                            | 26.00                           | 20.00        | <u>Original Claim</u><br>Paid | \$166.60                        |
| 2.90                            | 12.00                           | 0.00         | Original Claim<br>Rejected    | \$0.00                          |
|                                 |                                 |              |                               |                                 |

## **6.4 SRR-A Claim Comments**

In the Claims Comments section, this report will display all comments associated with a particular Service/Claim. If the service was rejected or the claim was not paid, there will be notes from MDH regarding the rejection.

| d Report<br>/ |                   |                |                |                       |                |                |                                                                                                    |                |
|---------------|-------------------|----------------|----------------|-----------------------|----------------|----------------|----------------------------------------------------------------------------------------------------|----------------|
| ngth          | Service Status    | Total Service  | Total Service  | Claim<br>Units Billed | Level<br>Claim | Amount Paid in | Service Comments                                                                                                    | Claim Comments |
| s)            |                   | Length (Hours) | Length (Units) |                       | History        | ISAS (Gross)*  |                                                                                                    |                |
| 1.0           | 0 MDH In Progress | N/A            | N/A            | N/A                   | N/A            | N/A            | A isasadministrator1 ISAS1, Ace, 2017-10-30 9:52PM<br>Forgotten Clock In/Out -<br>Isasadministrator1 ISAS1, Ace, 2017-10-30 4:28PM<br>Forgotten Clock In/Out -   | N/A            |
| 4.0           | 0 MDH In Progress | N/A            | N/A            | N/A                   | N/A            | N/A            | \ Isasadministrator1 ISAS1, Ace, 2017-10-31 10:20AM<br>Forgotten Clock In/Out -<br>Isasadministrator1 ISAS1, Ace, 2017-10-31 10:20AM<br>Forgotten Clock In/Out - | N/A            |
|               |                   |                |                |                       |                |                |                                                                                                    |                |

## ISAS Resources and Contacts

Updated Dec. 2017

| Problem                                                         | Department                        | Contact                                              |
|-----------------------------------------------------------------|-----------------------------------|------------------------------------------------------|
| Agency hasn't been paid but claims are listed as "paid" in ISAS | Maryland<br>Comptroller           | 1-800-638-2937                                       |
| Change of Address or Phone number                               | MDH CO and CFC<br>Waiver Unit     | MDH.coproviders@maryland.gov<br>410-767-1739         |
| Services not authorized                                         | ISAS Division                     | MDH.ISAShelp@maryland.gov<br>410-767-1719            |
| Pending services due to exceptions                              | ISAS Division                     | MDH.ISAShelp@maryland.gov<br>410-767-1719            |
| Staff unable to clock in/out                                    | ISAS Help Desk                    | ISAShelpdesk@Ltssmaryland.gov<br>1-855-463-5877      |
| Unable to log into ISAS online                                  | ISAS Help Desk                    | ISAShelpdesk@Ltssmaryland.gov<br>1-855-463-5877      |
| Registering for ISAS                                            | ISAS Help Desk                    | ISAShelpdesk@Ltssmaryland.gov<br>1-855-463-5877      |
| Technical Support for call-in system                            | ISAS Help Desk                    | ISAShelpdesk@Ltssmaryland.gov<br>1-855-463-5877      |
| ISAS policy questions                                           | ISAS Division<br>ISAS Website     | MDH.ISAShelp@maryland.gov<br>410-767-1719            |
| ISAS Training                                                   | ISAS<br>MDH                       | www.LTSSTraining.org                                 |
| OTP device issues                                               | Supports Planner<br>ISAS Division | Specific to Participant<br>MDH.ISAShelp@maryland.gov |
| POS Authorization question                                      | Supports Planner                  | Specific to Participant                              |
| POS hours increase                                              | Supports Planner                  | Specific to Participant                              |
| Agency Provider Enrollment                                      | MDH CO and CFC<br>Waiver Unit     | MDH.coproviders@maryland.gov<br>410-767-1739         |

#### The ISAS Division prefers to receive your comments via email

MDH.ISAShelp@maryland.gov

#### Please make sure you do not include Personal Health Information (PHI) in emails sent to MDH

- Medicaid Numbers and detailed Participant Information should not be sent.
- Please send the participant's first initial, Last Name and the last 4 digits of the participant's Medicaid number A#

#### Example: W. Jones MA#1234